# **CONTENTS**

| INTRODUCTION                                                                                                    |
|----------------------------------------------------------------------------------------------------|
| Technical characteristics4<br>ECR construction6                                                                                                    |
| OPERATION MODES11                                                                                                    |
| 1.Programming (PGM)       13         Functions of the keys when in MODE PROGRAMMING       14         Memory Programming Mode (PGM1)       18         Programming of Fiscal Memory (PGM2)       31 |
| 2. Registration Mode (REG)                                                                                                    |
| 3. ECR Reporting Mode                                                                                                    |
| 4. Putting in operation of the fiscal memory                                                                                                    |
| 5. Control tests                                                                                                    |
| TROUBLESHOOTING                                                                                                    |

# WE WISH YOU PLEASANT WORK WITH ELECTRONIC CASH REGISTER DATECS MP-55!

THE INFORMATION IN THIS DOCUMENT CANNOT BE REPRODUCED IN ANY MECHANICAL, ELECTRICAL OR ELECTRONIC WAY AND UNDER ANY CIRCUMSTANCES WITHOUT THE WRITTEN CONSENT FROM DATECS LTD. Sofia 1113 – Bulgaria, tel./fax, +359 2 971 23 45, e-mail: sales@datecs.bg VERSION 01/EN

# INTRODUCTION

**DATECS MP-55** is a programmable cash register. Its functions are flexible and address a variety of needs in sales, supermarkets, pharmacies, restaurants etc. It has complete report-making capabilities.

In the following pages, you will find the necessary information for electronic cash register **DATECS MP-55**. Here are given important instructions for the installation of the cash register, for its proper use and maintenance.

Here are described all modes and possible applications of **DATECS MP-55**.

|             | ECR  | - | Electronic Cash Register       |  |
|-------------|------|---|--------------------------------|--|
|             | PLU  | - | item                           |  |
|             | C    | - | cash register                  |  |
|             | FM   | - | fiscal memory                  |  |
| Terminology | REG  | - | registration of sales          |  |
|             | PGM  | - | programming                    |  |
|             | VOID | - | cancel of sales                |  |
|             | PF   | - | paper feed                     |  |
|             | PIN  | _ | personal identification number |  |

# **Technical characteristics**

| Number of items/PLU                                                        | Up to 2400 PLUs for shops,<br>up to 1700 for restaurants                                                                                                    |
|----------------------------------------------------------------------------|----------------------------------------------------------------------------------------------------|
| Name of an item/PLU                                                        | Up to 22 characters                                                                                                    |
| Inventory Quantity<br>(Sold quantity of an item)                           | Up to 99999,999                                                                                                    |
| PLU code range                                                             | 0 to 9999,<br>up to 999 999 999 with PC connection                                                                                                    |
| Barcode of an item                                                         | EAN-13, EAN-8, UPC                                                                                                    |
| Number of Tax Groups                                                       | Up to 8                                                                                                    |
| Number of Item Groups                                                      | Up to 99                                                                                                    |
| Number of stands                                                           | Up to 9                                                                                                    |
| Number of operators                                                        | Up to 30 operator names and passwords,<br>8 operators can work simultaneously                                                                                                |
| Copies of a receipt to be signed<br>by the customer<br>/payment with card/ | Up to 3                                                                                                    |
| Number of internal receipts                                                | Up to 3                                                                                                    |
| Types of work organization:                                                | <ul> <li>Check-out;</li> <li>One cash register and several operators;</li> <li>One operator serving several stands;</li> <li>Waiter services (In restaurant mode)</li> </ul> |
| Types of payment                                                           | In cash, by check, on coupons<br>or with card (local)                                                                                                    |
| Memory<br>128kByte CMOS RAM                                                | Stores information for at least 90 days after switching off the ECR                                                                                                    |

| Fiscal memory                      | Energy independent with capacity<br>for more than:<br>– 4900 receipts when 3 tax groups;<br>– 3700 receipts when 5 tax groups;<br>– 2800 receipts when 8 tax groups |
|------------------------------------|----------------------------------------------------------------------------------------------------|
| Thermal printer<br>Citizen MLT-288 | Speed of printing:<br>– 10 lines per second;<br>– 18 characters per line                                                                                            |
| Display                            | 10-digit numeric LCD with several icons.<br>Optional 10-digit numeric LCD<br>customer's display                                                                     |
| Interface (optional)               | PC connection;<br>Barcode reader connection;<br>Weights (scales) connection;<br>Cash drawer connection                                                              |
| Battery (optional)                 | Economic mode when working on batteries                                                                                                    |
| Cash drawer (optional)             | 5 sections for coins and 4 for bank notes                                                                                                    |
| Consumables – thermal paper roll   | – Width 28mm (for customer)<br>+ 28mm (for tax inspector)<br>– Thickness from 60 to 70 μm<br>– Diameter of roll – 40 mm                                             |
| Power supply                       | 220V +22/-33V, 50Hz ±1Hz, 33VA                                                                                                    |
| Clock                              | Works at least for 90 days after switching off the ECR                                                                                                    |
| Dimensions                         | L320 x W226 x H92 mm                                                                                                    |
| Weight                             | 1680 kg                                                                                                    |

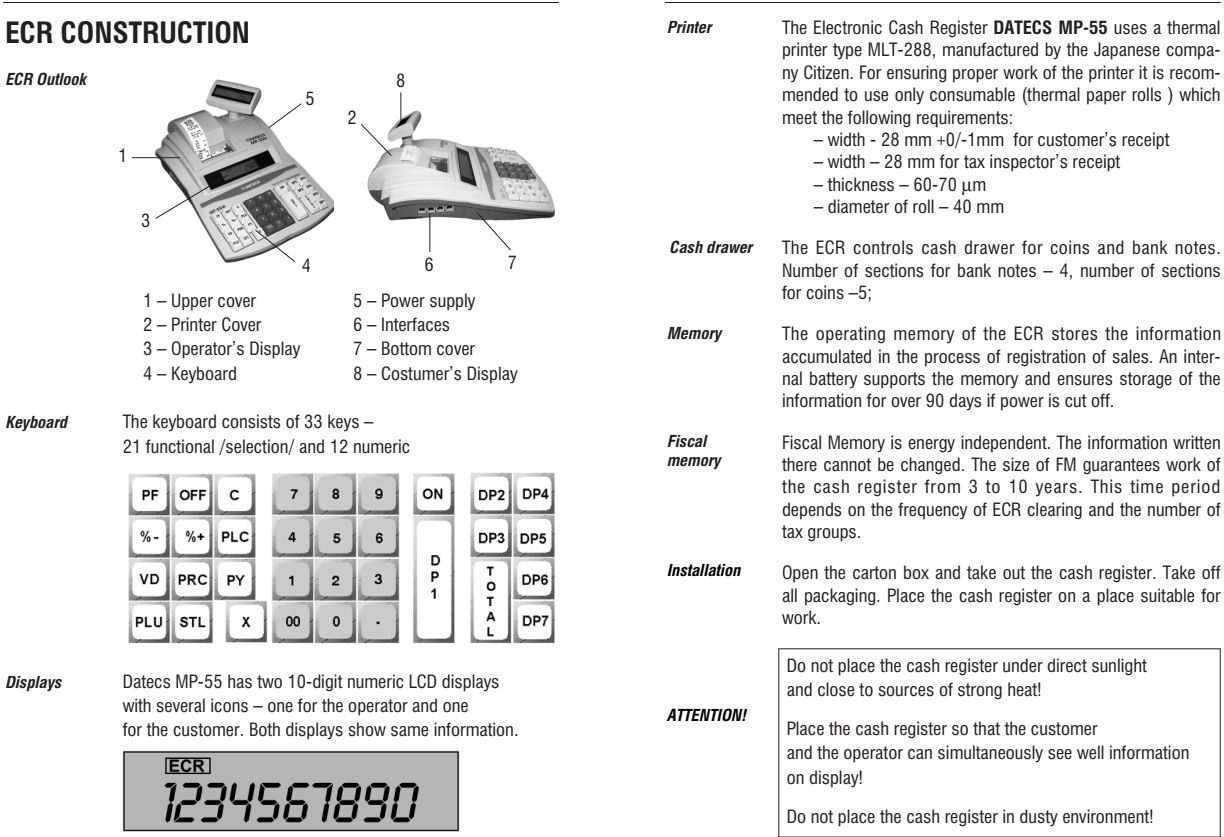

Displays

Electrical requirements of the cash register are 220V +22/-33V. frequency 50Hz +-1Hz. Pressina kev ON turns on the FCR **FCR** The display will show: OFF the ECR is turned off. With kev ECR The display will show: ECR \_ OFF You can turn off the ECR in any mode by pressing simultaneously: DP5 DP6 DP7

### ATTENTION!

The cash register should not be connected in power connection-blocks together with other power consumer devices /e.g. refrigerators, freezers, stoves etc./

24 hours before start of work plug in the ECR in mains power so that the battery begins to charge.

BEFORE START OF WORK CHECK IF THERE ARE PAPER ROLLS IN THE ECR!

The cash register will not work if the paper rolls are not inserted properly.

Periodically check if there is enough paper and if it runs out or is low insert new rolls.

When the paper runs out the display will show PF.

When removing paper roll never pull the paper backwards – this will damage the printing mechanism and the ECR will be locked. Lift off the printer cover.

Loading

paper rolls

Place the new rolls in roll bed, with the paper coming toward vou from underneath. See picture below.

Press key **PF** until the paper end of both rolls show at outlet

Press to advance the paper rolls about 20 cm from the top of the printer.

Insert the end of tax inspector roll into paper winder and place winder in its place.

Get the paper end of customer roll through slit of paper cover and insert the paper cover at its place.

Press key C

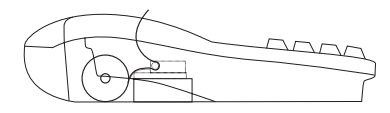

Correct loading of paper

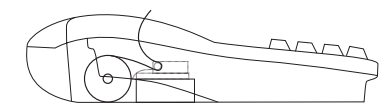

Wrong loading of paper

When a new paper roll is loaded the cash register continues to work from the point it has stopped.

### DATECS MP-55

| Maintenance<br>Rules | Protect the cash register from hits, strong shaking and other possible mechanical damages.                                                                                   |
|----------------------|----------------------------------------------------------------------------------------------------|
|                      | The cash registered should be cleaned with soft cloth<br>and proper cleaning liquid.                                                                                         |
|                      | The printer and the keyboard should be regularly cleaned<br>from dust, pieces of paper and others with a soft cloth<br>or soft brush.                                        |
|                      | Only an authorized service technician should do breaking<br>the seal of the cash register for repair. Every repair should<br>be done only when power supply is switched off. |
|                      | It is recommended that every 6 months a qualified service technician examine the cash register.                                                                              |
|                      | The information accumulated in the cash register's memory is stored for at least 90 days after the ECR is switched off.                                                      |
|                      | If the cash register has not been used for a long time it is<br>necessary to charge the battery. The ECR is plugged in<br>mains supply for 24 hours in mode REGISTRATION.    |
|                      | If the cash register will not be used for more than a year,<br>remove the batteries from the ECR, and before it is to be<br>used again new batteries have to be inserted.    |

# **Operation** modes

If you yourself program the cash register please first read carefully **Programming mode (PGM)** of the cash register.

If a service technician has programmed the cash register go to **Registration mode (REG)**.

### ■ DATECS MP-55

Ò

3

3

7

2

OFF

ECR Z

ECR **Z** 

3

PLU

I - Z - 3

then

<u>□</u> - *□* 

ECR

Programming

The operation modes of the cash register are selected when the display 1. Programming (PGM) and one of the following keys is pressed: shows ECR. OFF In this mode the memory of the ECR is programmed (PGM1) and the fiscal memory is programmed (PGM2). In mode PGM you can enter only from state "OFF", only if the ECR is clear, 1 mode REG Registration of sales. \_ by pressing key 2 Report without clearing, ECR not cleared mode X entering password of operator (from 29 to 30) and then pressing 3 mode Z Report and clear Now you can enter in the following modes: PGM1 - key PGM2 – key 1 4 Programming of the ECR mode PGM 7 Loading a logo For clearing the ECR please do the following: Test mode 8 Check if the FCB is cleared 9 Programming and report of ECR from PC by pressing consecutively keys: Showing of current hour and minute (clock mode) The display will show: In every state of the cash register when key **OFF** is pressed the ECR goes to and if the ECR is clear Press PLU state "OFF". After an operation mode is selected on display will be shown a request for the display will show: entering operator's password ECR Else display will show: For entering in the mode the operator enters his password and presses key For report and clear of the ECR press first key Ó The ECR will print all types In mode "REG" you can enter with the password of every operator. of reports and the display will show: In mode "X" – with the passwords of the operators with no. 25 to 30. In mode "Z" - with the passwords of the operators with no. 27 to 30 With kev vou will end clearing - then a message that ECR is clear will In mode "PGM" - with the passwords of the operators with no. 29 to 30. By default the passwords of the operators correspond to their numbers (1-30). be printed.

Programming

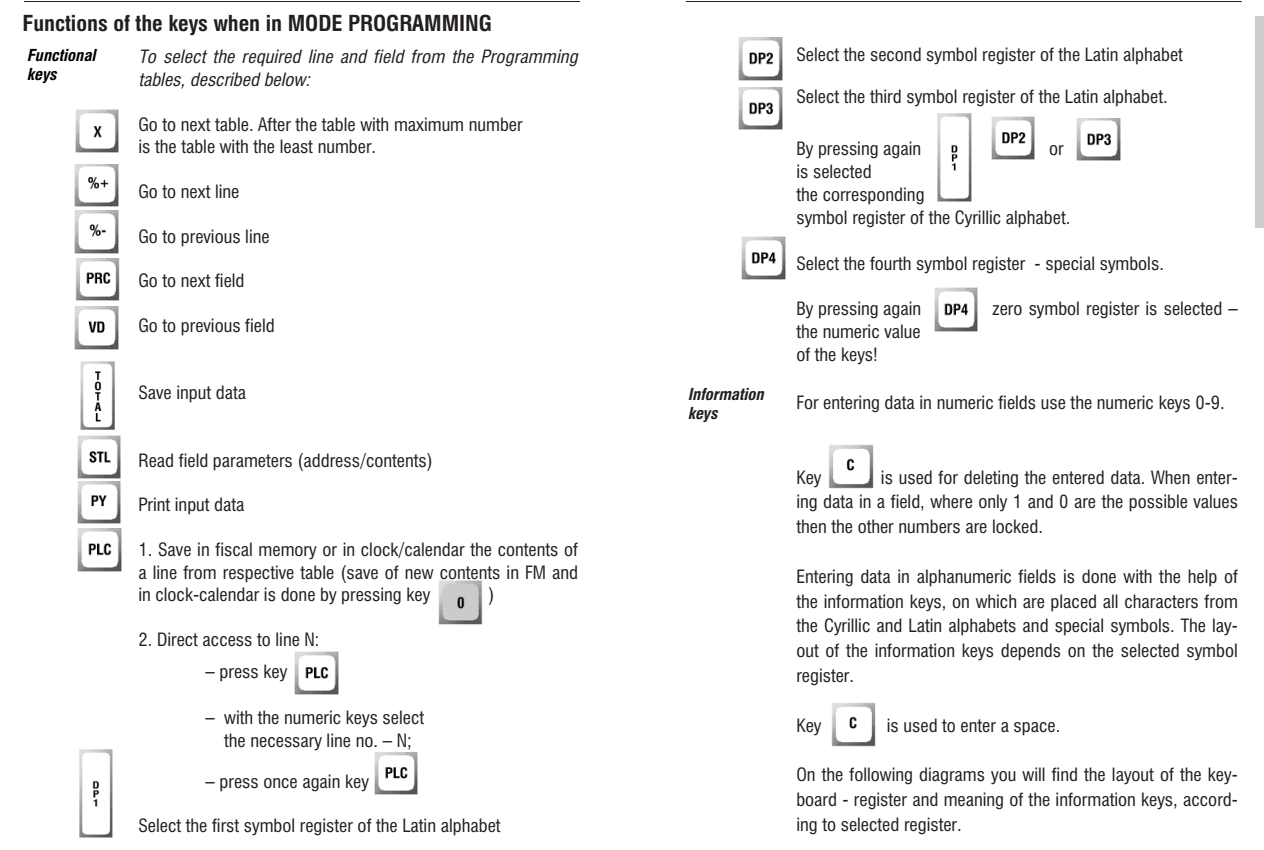

The symbol registers of the keyboard are displayed as follows:

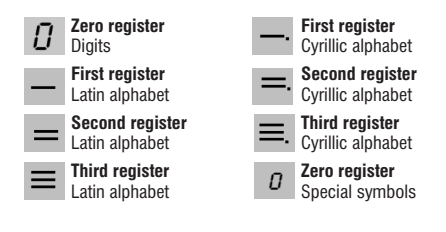

### Layout of the characters from Latin alphabet

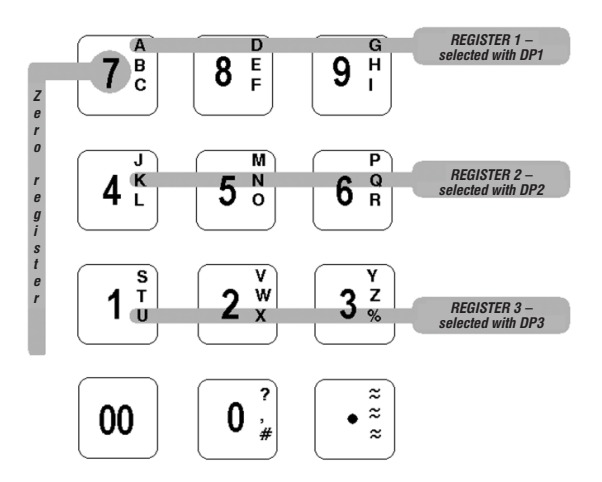

Character "≈" is not printed. When put in front of printed character it doubles its width.

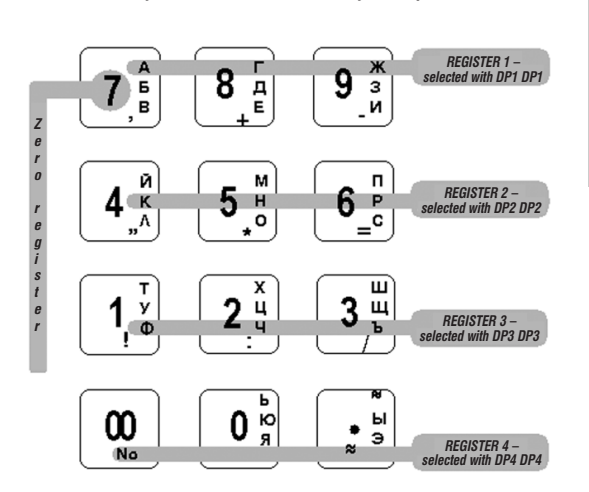

Layout of the characters from Cyrillic alphabet

After a character is entered the information keys are set to zero register (numeric value of keys 0-9).

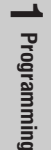

## **MEMORY PROGRAMMING MODE (PGM1)**

The parameters that are programmed in this mode and their meaning are systematized in Tables (Main Flags) No. 1-7.

| TABLE | MEANING                              |
|-------|--------------------------------------|
| 1     | PLU and PLU groups                   |
| 2     | Shop organization                    |
| 3     | Operators                            |
| 4     | Parameters of keys 👋 and 🦫           |
| 5     | Receipt format and copies, PLU range |
| 6     | Text on receipt                      |
| 7     | Clock/Calendar                       |

Every table consists of lines and a line consists of fields. Fields can be numeric or alphanumeric. Every field has two basic parts – address and contents. On the display this is shown in the following way:

P Field address: 2. 2 Number of symbols Table No in the field Line No Field No ECR P Field XXX contentsnumeric Programming data Field No ECR P Field 8 contents alphanumeric Field No Symbol Number of characters of register

To go to **first field** of **first line** of **TABLE 1** do the following: 2. Press keys: Display will show: 3. Press key 1. Display will show: ECR [P] 7 4 (ECR) [P] 7 4 (ECR) [P] 7 4 

The display shows that we are in 1-st field of the first line of Table No.1 (PLU) and can enter maximum 4 characters.

### TABLE NO.1 PLU AND PLU GROUPS

The table consists of 2400 lines for work in a shop (tabl.2, field 2=0,1,3 or 4) 1700 lines for restaurants (tabl.2, field 2=2) Every line has 11 fields.

| Field<br>No. | Parameter | Range          | Notes                                                                                                    |
|--------------|-----------|----------------|----------------------------------------------------------------------------------------------------|
| 1            | PLU code  | 0-9999         | Default:<br>1 – 7 for the first 7 lines<br>and 0 for all the rest lines                                    |
| 2            | Name      | up to 22       | Default:<br>Group1-Group7 for the first<br>7 lines/ space – for 8-2400                                     |
| 3            | Price     | up to 8 digits | During programming decimal<br>point is not entered. Enter all digits<br>after decimal point. Default: 0.00 |

| 4Inventory<br>Quantity0 -<br>99999.999Ignore decimal point, up to 8 digits.<br>Default: 0.0005Stand1 - 9Default: 1-7 for the first 7 lines<br>and 9 for the rest lines.<br>When 0 the sale is forbidden.6Item group1 - 99Default: 1.<br>When 0 - the sale is forbidden.7Tax group1 - 81-8 - on item is imposed<br>tax - A, B, C, D, E, F, G, I<br>Default: 2<br>When 0 - sale is forbidden.8Flag: PLU or<br>PLU Group0, 1, 20-PLU - requires programmed price<br>1 - PLU group - enter price at time<br>of sale (programmed price is most<br>frequently used for the group)<br>2 - PLU group - price is entered<br>at time of sale but cannot be bigger<br>than programmed price.<br>Default: 1 for the first 7 lines<br>and 0 for all the rest.9Reserved10BarcodeUp to 6 digitsDefault: 100000<br>0: when barcode is EAN-8<br>The left 6 digits of the barcode.11BarcodeUp to 8 digitsThe right 8 digits of the barcode. |    |                           |                   |                                                                                                    |
|----------------------------------------------------------------------------------------------------|----|---------------------------|-------------------|----------------------------------------------------------------------------------------------------|
| 5Stand1 – 9Default: 1-7 for the first 7 lines<br>and 9 for the rest lines.<br>When 0 the sale is forbidden.6Item group1 – 99Default: 1.<br>When 0 – the sale is forbidden.7Tax group1 – 81-8 – on item is imposed<br>tax - A, B, C, D, E, F, G, I<br>Default: 2<br>When 0 – sale is forbidden.8Flag: PLU or<br>PLU Group0, 1, 20-PLU – requires programmed price<br>1 - PLU group – enter price at time<br>of sale (programmed price is most<br>frequently used for the group)<br>2 – PLU group – price is entered<br>at time of sale but cannot be bigger<br>than programmed price.<br>Default: 1 for the first 7 lines<br>and 0 for all the rest.9Reserved10BarcodeUp to 6 digitsDefault: 100000<br>0: when barcode is EAN-8<br>The left 6 digits of the barcode.11BarcodeUp to 8 digitsThe right 8 digits of the barcode.                                                                                              | 4  | Inventory<br>Quantity     | 0 -<br>999999.999 | lgnore decimal point, up to 8 digits.<br>Default: 0.000                                                                                                    |
| 6Item group1 – 99Default: 1.<br>When 0 – the sale is forbidden.7Tax group1 – 81-8 – on item is imposed<br>tax - A, B, C, D, E, F, G, I<br>Default: 2<br>When 0 – sale is forbidden.8Flag: PLU or<br>PLU Group0, 1, 20-PLU – requires programmed price<br>1 - PLU group – enter price at time<br>of sale (programmed price is most<br>frequently used for the group)<br>2 – PLU group – price is entered<br>                                                                                                    | 5  | Stand                     | 1 – 9             | Default: 1-7 for the first 7 lines<br>and 9 for the rest lines.<br>When 0 the sale is forbidden.                                                                                                    |
| 7Tax group1 – 81-8 – on item is imposed<br>tax - A, B, C, D, E, F, G, I<br>Default: 2<br>When 0 – sale is forbidden.8Flag: PLU or<br>PLU Group0, 1, 20-PLU – requires programmed price<br>1 - PLU group – enter price at time<br>of sale (programmed price is most<br>                                                                                                    | 6  | ltem group                | 1 — 99            | Default: 1.<br>When 0 – the sale is forbidden.                                                                                                    |
| 8Flag: PLU or<br>PLU Group0, 1, 20-PLU – requires programmed price<br>1 - PLU group – enter price at time<br>of sale (programmed price is most<br>                                                                                                    | 7  | Tax group                 | 1 – 8             | 1-8 – on item is imposed<br>tax - A, B, C, D, E, F, G, I<br>Default: 2<br>When 0 – sale is forbidden.                                                                                                    |
| 9     Reserved       10     Barcode     Up to 6 digits       Default: 100000     0: when barcode is EAN-8<br>The left 6 digits of the barcode.       11     Barcode     Up to 8 digits       The right 8 digits of the barcode.       Default: 0                                                                                                    | 8  | Flag: PLU or<br>PLU Group | 0, 1, 2           | 0-PLU – requires programmed price<br>1- PLU group – enter price at time<br>of sale (programmed price is most<br>frequently used for the group)<br>2 – PLU group – price is entered<br>at time of sale but cannot be bigger<br>than programmed price.<br>Default: 1 for the first 7 lines<br>and 0 for all the rest. |
| 10BarcodeUp to 6 digitsDefault: 100000<br>0: when barcode is EAN-8<br>The left 6 digits of the barcode.11BarcodeUp to 8 digitsThe right 8 digits of the barcode.<br>Default: 0                                                                                                    | 9  | Reserved                  |                   |                                                                                                    |
| 11   Barcode   Up to 8 digits   The right 8 digits of the barcode.     Default: 0                                                                                                    | 10 | Barcode                   | Up to 6 digits    | Default: 100000<br>0: when barcode is EAN-8<br>The left 6 digits of the barcode.                                                                                                    |
|                                                                                                    | 11 | Barcode                   | Up to 8 digits    | The right 8 digits of the barcode.<br>Default: 0                                                                                                    |

### Example for programming TABLE1

Go to Table 1, line 1, field 1 (code), where you can enter maximum 4 digits.

E.g. to program "Milk" with PLU code –1, price 0.5, third PLU group, second stand, tax group B.

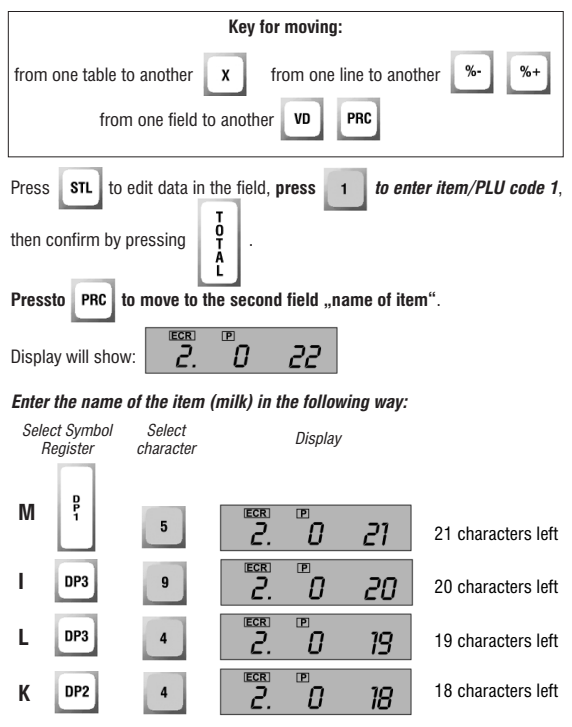

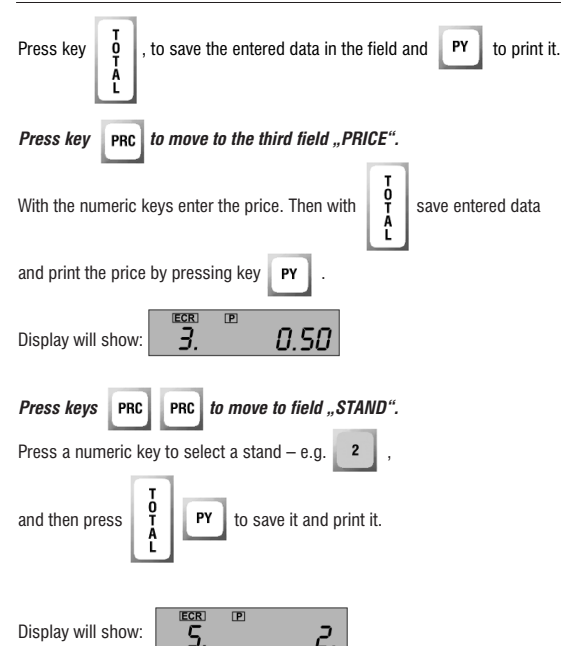

Programming

| Press key PRC to move to field "Flag GROUP or ITEM".              |  |  |  |
|-------------------------------------------------------------------|--|--|--|
| Press a numeric key to select an item/PLU – e.g. milk 🚺 ,         |  |  |  |
| then press <b>T</b><br><b>A</b><br><b>L PY</b> to save and print. |  |  |  |
| Display will show:                                                |  |  |  |

If the item has barcode for automatic filling fields 10 and 11 of this line in TABLE 1 read the barcode of the item with the help of barcode reader. It doesn't matter from which field you do this.

Now we have programmed all the parameters of the first item. In the same way you can program all the remaining items or item groups. Before such programming you should know the contents for each field, describing the item – name, price, stand, item group, tax group etc.

To go to the **first field** of **first line** of **TABLE 2** it is necessary to do the following:

 1. Go to mode PGM1. Display will show:
 Image: Comparison of the system of the system of the syst

### USER MANUEL

### TABLE NO.2. SHOP ORGANIZATION

Consists of 1 line, that has 7 fields.

| Field<br>No. | Parameter                                                   | Range               | Notes                                                                                                    |
|--------------|-------------------------------------------------------------|---------------------|----------------------------------------------------------------------------------------------------|
| 1            | Cash<br>register #                                          | 1-99                | Default: 1                                                                                                    |
| 2            | Type of shop<br>organization                                | 0, 1, 2,<br>or 3, 4 | 0,1 – ECR at exit of shop that<br>serves 1 or several stands<br>2 – restaurant mode<br>3 – Scales mode (working with<br>DATECS electronic scales)<br>4 – Scales mode (working with<br>CAS or Dibal electronic scale)<br>Default: 0 |
| 3            | Flag: when<br>doesthe drawer<br>open?                       | 0 or 1              | 0 – when Total=0<br>1 – at every Total<br>Default: 0                                                                                                    |
| 4            | Flag: amount<br>received must<br>be entered<br>before TOTAL | 0 or 1              | 0 – it is not obligatory to enter<br>cash received<br>1 – to enter cash received is<br>obligatory (ECR calculates<br>and prints change in cash)<br>Default: 0                                                                      |
| 5            | Reserved                                                    |                     |                                                                                                    |
| 6            | Reserved                                                    |                     |                                                                                                    |
| 7            | Flag: Inventory<br>Quantity                                 | 0 or 1              | 0 – Sold quantity is cleared<br>at every "Z" report<br>1 – Sold quantity is cleared<br>with keys PLU DP4<br>in mode "Z"<br>Default: 0                                                                                              |

| 8 | Level of<br>communication<br>between PC<br>and ECR             | 1, 2, 3         | 1 – InLine, 2 – OnLine<br>3 – 2+ work initiated by PC<br>Default: 1    |
|---|----------------------------------------------------------------|-----------------|------------------------------------------------------------------------|
| 9 | Speed of<br>communication<br>between PC and ECR<br>(Baud Rate) | 1, 2, 3<br>or 4 | 1 – 1200 bps, 2 – 2400 bps<br>3 – 4800 bps, 4 – 9600 bps<br>Default: 3 |

### Example for programming TABLE 2

Go to Table 2, line 1, field 1.

The first field shows "NUMBER OF ECR IN SHOP" this is the logical address of the ECR in the shop. If there is only one ECR in the shop **go to the second** field. TVPE OF SHOP Organization" prove key.

| field "TYPE OF SHOP Organization" press key                                                                                                    |
|----------------------------------------------------------------------------------------------------|
| Display will show:                                                                                                    |
| If your ECR is at shop's exit press key 🚺 .                                                                                                    |
| Then press keys $\begin{bmatrix} \mathbf{T} \\ \mathbf{A} \\ \mathbf{L} \end{bmatrix}$ <b>PY</b> to save the entry and to print on the printer. |
| Press key PRC to move to the third field.<br>Display will show:                                                                                 |
| If you want the drawer to open after each sales transaction press key 🗾 .                                                                       |
| Then press keys <b>T PY</b> to save and print the entered data.                                                                                 |
| Press key PRC to move to the fourth field.<br>Display will show:                                                                                |
| If you want the ECR automatically to print change after entering amount (cash)                                                                  |
| received in ECR press 1. Then save and print in the usual way.                                                                                  |

\_

To go to the first field in first line of TABLE 3 do the following:

1. Enter mode **PGM1**. Display will show:

2. Press key **1**. Display will show: 3. Press key **X**. Display will show:

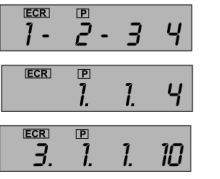

TABLE NO.3. OPERATORS The table consists of 30 lines. Each line has 2 fields.

| Field<br>No. | Parameter          | Range               | Note                                 |
|--------------|--------------------|---------------------|--------------------------------------|
| 1            | Operator's<br>name | up to 10 characters | Default:<br>Operator 1 – Operator 30 |
| 2            | Password           | up to 8 digits      | Default: 1- 30                       |

In TABLE 3 are programmed the parameters of the operators. It has 30 lines, i.e. up to 30 Operators can be registered. Each line has two fields – one for operator's name and one for his password.

The parameters of the first operator will be programmed in line 1. To move from one line to another use keys (move forward) and (move backward).

Press STL to indicate contents of the field.

Display will show:

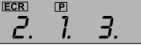

With the help of the information keys enter operator's name, see p. 16 for layout of characters. Example for programming of TABLE 3

Go to Table 3, line 1, field 1.

### Let's enter name of operator e.g. IVAN KOCEV, whose password is 123. Press the following combination of keys:

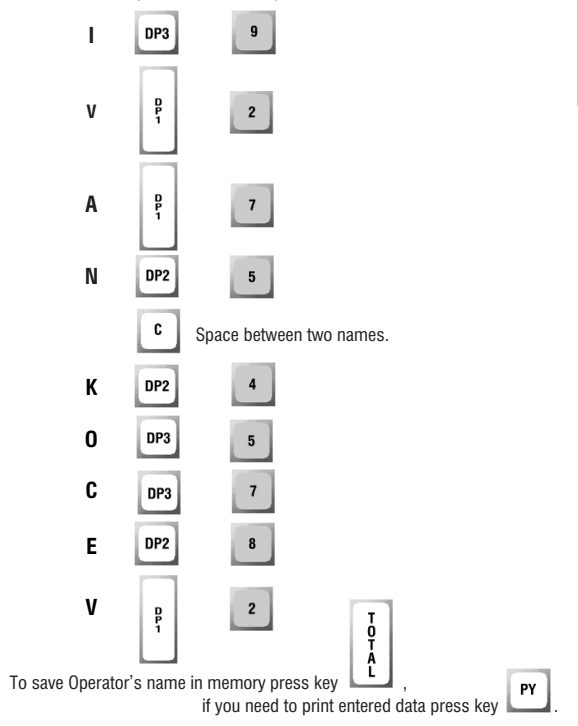

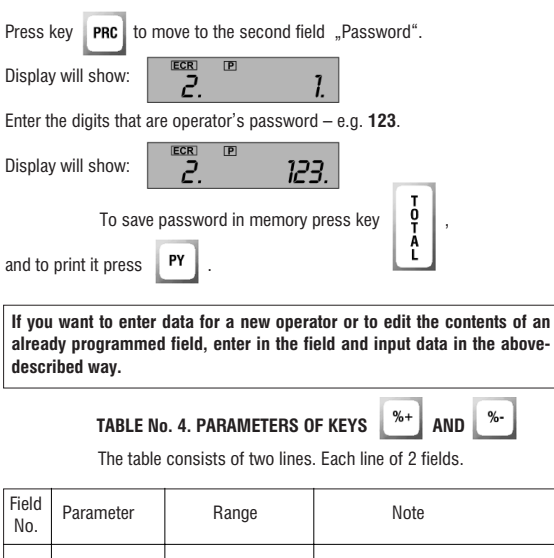

| NO. |                             |                |                                                                  |
|-----|-----------------------------|----------------|------------------------------------------------------------------|
| 1   | Flag: permit<br>use of keys | 0 or 1         | 0 – forbid use of keys,<br>1 – permit use of keys.<br>Default: 0 |
| 2   | Percentage                  | 0.00% - 99.99% | Default: 0.00. Do not enter decimal point, just 4 digits         |

%-

|                                                    | In OnLine connection between the ECR and PC and forbidden keys | % |  |  |  |
|----------------------------------------------------|----------------------------------------------------------------|---|--|--|--|
|                                                    | and %- , pressing of these keys generates a question           |   |  |  |  |
| to the PC for the values of discount or surcharge. |                                                                |   |  |  |  |

### TABLE No.5. RECEIPT FORMAT AND COPIES, PLU RANGE

Consists of one line with 8 fields

| Field<br>No.                                                                                         | Parameter                                                  | Range  | Note                                                                                                    |  |
|----------------------------------------------------------------------------------------------------|------------------------------------------------------------|--------|----------------------------------------------------------------------------------------------------|--|
| 1                                                                                                    | Reserved                                                   |        |                                                                                                    |  |
| 2                                                                                                    | Number of<br>advertisement<br>text lines                   | 0 or 1 | Default: 0                                                                                                    |  |
| 3                                                                                                    | Extended<br>print of<br>the purchases<br>in the receipt    | 0 or 1 | Default: 0<br>1 – quantity, unit price,<br>name and amount are printed<br>each at a new line                                                         |  |
| 4                                                                                                    | Flag: print tax                                            | 0 or 1 | Default: 0<br>0 – no print, 1 – print                                                                                                    |  |
| 5                                                                                                    | Flag:<br>print Logo                                        | 0 or 1 | 0 – no print, 1 – print<br>Default: 0                                                                                                    |  |
| 6                                                                                                    | Flag: separate<br>total with<br>blank lines                | 0 or 1 | 0 – do not place blank lines<br>1 – blank lines in front<br>and after the bill<br>Default: 1                                                         |  |
| 7                                                                                                    | Number of copies<br>to be signed when<br>payment with card | 0 – 3  | Default: 0<br>(0-3) copies (vouchers) of the<br>receipts when payment by card.                                                                       |  |
| 8                                                                                                    | Number<br>of internal<br>receipts                          | 0 – 3  | Internal receipts divide PLUs by<br>stands (supply areas). From each<br>internal receipt can be printed<br>a certain number of copies.<br>Default: 0 |  |
| The number of checks in one receipt can be:<br>– up to 53 in Table 2, field 2=0,1,3 or 4 (for shops) |                                                            |        |                                                                                                    |  |

- up to 42 in Table 2, field 2=2 (for restaurants and print of internal receipts)

### TABLE No.6. TEXT ON RECEIPT

The table consists of 6 lines: 5 lines for slogan and 1 line for advertising message at the end of the receipt. Each line has 1 field.

| Field<br>No. | Parameter       | Range    | Note       |
|--------------|-----------------|----------|------------|
| 1            | Programmed text | up to 32 | characters |

### Below is the default text

| Line No.                   | Text location                                                                                                    | Default text                                                                                                    |
|----------------------------|----------------------------------------------------------------------------------------------------|----------------------------------------------------------------------------------------------------|
| 1<br>2<br>3<br>4<br>5<br>6 | Line 1 of slogan<br>Line2 of slogan<br>Line 3 of slogan<br>Line 4 of slogan<br>Line 5 of slogan<br>Line 1 of advertising<br>message | Name of company<br>Address of company<br>Name of shop<br>Address of shop<br>Company Register Number<br>Thank You! |

### TABLE No.7. CLOCK

The table has 1 line with 5 fields. The parameters are saved in Clock/Calendar with the help

of keys PLC

and **0** (for confirmation).

| Field No. | Parameter | Range | Note                                 |
|-----------|-----------|-------|--------------------------------------|
| 1         | day       | 1-31  | Default: 1                           |
| 2         | Month     | 1-12  | Default: month of program version    |
| 3         | Year      | 0-99  | Default: year of the program version |
| 4         | Hour      | 0-24  | Default: 0                           |
| 5         | Minute    | 0-59  | Default: 0                           |

### PROGRAMMING OF FISCAL MEMORY (PGM2)

Programming of the Fiscal memory can be done only by the manufacturer or authorized service!

For fiscalization of the ECR (inputting the FM in use) after you purchase a cash register and install it in a shop, restaurant or other organization, call a qualified technician from an authorized service.

The organization must have a signed agreement for service with an authorized service!

# **2** Registration Mode

# 2. Registration Mode (REG)

### For entering in REGISTRATION MODE:

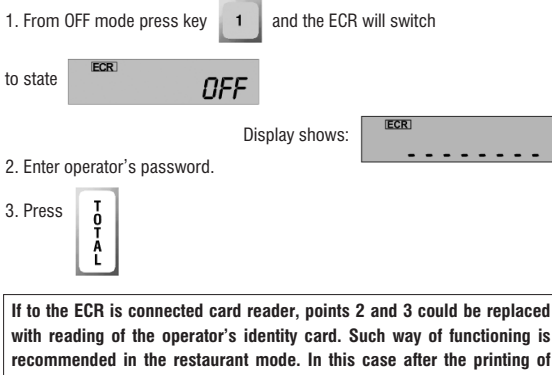

recommended in the restaurant mode. In this case after the printing of the receipt (order or bill), ECR is automatically switched to the condition in point 1 - i.e. 8 dashes

## Key functions in REGISTRATION MODE

# Functional

au

to DP7

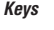

D P 1 They are used for direct access to the first 7 items or items groups.

The pressing of the key accumulates in the client's bill the respective item or items group. The input value before entering the keys is accepted by the ECR as price. Price could be input only for group of items (field 8 of table 1 should be 1). If no price is entered, the price is equal to the programmed value.

The selling of item with price 0 is not accepted and the ECR makes sound signal and message for error  $_{\rm s}C^{\rm c}$ .

Shows that this is PLU Code or PLU Type. Accumulates the chosen item in the client's bill. The entering of decimal point is ignored and the value is accepted as integer.

# If the programmed price is 0, on the display emerges a message for error "C", and the ECR makes sound signal.

In Online connection with PC, the pressing of the key without entering a value, requires from the PC response for the % of surcharge or discount. The operation is implementing after the client's identification with PIN and CARD number.

In this case the key **PLU** functions equally as the key **PY** without preliminarily entered value.

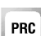

PLU

The price reduction (discount) or the price increasing (surcharge) is defined by the PC after the client's identification.

Shows that the entered value is a price. The decimal point is available. The key is used to enter price for the group of items bigger than 7.

- input the value of the price and press

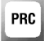

- input items group and press PL

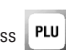

- pressing the key **PRC** before entering the value, induce the message **"bar**", after which the operator must input bar code. After the second pressing of the key **"PRC**" is done the sell of item with this code. This way of selling is used when the barcode label is damaged and could not be read. х

Shows that the input value is quantity. The decimal point is rendered by the ECR.

When the ECR works together with scales, the pressing of the key without preliminarily input price, provokes the transfer of the quantity from the scales to ECR.

PLC

In case the ECR is programmed in Restaurant mode this key is used to enter table number. The number of the table and the chair is input with the numeric keys and after that the key

VD

By pressing this key immediately after entering PLU, the sale is voided. The repeatedly pressing of the key could clear all the sales. If you want to void an item which already has been sold, but the receipt was not finished, press keys

and VD

PLC

Then once again enter the sale. This operation is

not permitted if it causes a negative total in the transaction.

C

Clears last number/operation entered, if transaction is not yet complete; Clears Error message "C".

STL

Displays subtotal on the display.

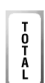

Totals the bill for cash payment. If the amount tendered is entered before pressing this key, ECR prints the amount received and the change. The ECR can be programmed in such a manner that is obligatory to enter the amount received from customer before pressing key (TABLE No.2, field 4). Provokes the opening of the drawer if in the field 3 of table 2 is entered 1, otherwise the drawer opens only if the total is zero.

### 1. This key is used for three ways of payment.

PY

After the input of value and pressing PY on the display shows:

Pressing the numeric key **1** the payment is done by check.

Pressing the numeric key 2 - with coupon.

The pressing of **P**<sup>Y</sup> without the preliminarily input of value marks payment with card. In order to be finalized the payment the ECR has to be in Online connection with a PC. The way of payment depends from the registration of the card's owner and the used system, which supports the payment. It is possible to be used readers for identification cards.

It is possible mixed payment. Entering a part of the sum and pressing a key for payment, the ECR prints out the sum and the way of payment. The bill could be finished with other way of payment. The payment with card is always final payment.

2. The pressing of the key after the closing of a receipt, prints internal receipt (only one copy is possible to be printed).

N

**Registration Mode** 

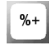

%-

- 1. Adds value of percent surcharge:
  - on the price of the last item entered.

STL - follows subtotal key and surcharge value, to apply surcharge to the whole purchase. If no surcharge value is added, the calculation will use the programmed percent value (TABLE 4, Field 2).

2. Service input of sum out of the client's bill. It could be done after input of the sum and after that pressing the **%**+

1. Subtracts value of percent discount: - on the price of the item entered.

- follows subtotal key **STL** and discount value, to apply discount to the whole purchase. If no discount value is entered, the calculation will use the programmed percent value (TABLE 4, Field 2).

2. Service output of sum. It could be done after input of the sum and after that pressing the %-

Numeric keys are used for entering:

- Code of item or item group, ignoring the decimal point - Prices and quantities for items: regarding the decimal

point

If there is an overflow in some registers, the ECR must be reported and cleared before the continuing operation. If the product between the quantity and the price is more than ten digits, the multiplying won't be performed and on the display emerges message for error ...C".

In this case press key C

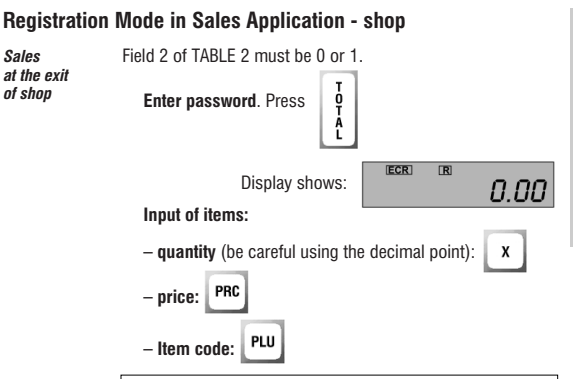

For item group from 1 to 7 (incl.) after the input of the price, have to be pressed the key for direct access D1-D7.

In case the price is preliminarily programmed, have to be entered only the quantity and the code of the item. In case the quantity is "1", have to be entered only the code of the item.

### Sales Receipt Format

Sales

of shop

The outlook of the Sales Receipt depends on the ECR type and from the programmed data in Table No. 5.

On the right side of the receipt the TAX Group Symbol A. B. C. D. E. F. G. or H is printed. This shows the TAX group of the item sold. When the row is for the % discount or surcharge is used the symbol \*. That means the row is taxed with the respective tax.

In extended mode of printing of the sale (table 5, field 3 is 1) on separate rows is printed the name, price, quantity and the sum of every purchase, as well as the sum taxed according to the respective tax group.

### **■ DATECS MP-55**

2 Registration Mode

One ECR serves a few stands If in field 8 from TABLE 5 are programmed numbers of internal receipts, by pressing any key an internal receipt is printed with the articles sold for any stand.

### Examples for registering of sales:

**1.** Sale of item with code "41" with preliminarily input price:

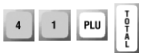

2.Sale of item with price 3008 USD from stand 1:

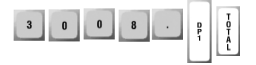

3. Sale of article with price 25 USD from Stand 5:

| 2 | 5 | • | PRC | 5 | PLU | T<br>O<br>T<br>A<br>L |
|---|---|---|-----|---|-----|-----------------------|
|---|---|---|-----|---|-----|-----------------------|

4. Sale of 2 items with code 20:

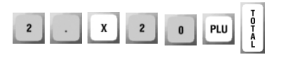

5. Sale of 1,125 kg. of the item with code 3000:

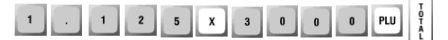

| Example 2           | Example 3                                                                                                    |
|---------------------|----------------------------------------------------------------------------------------------------|
| WHE HA OMPHA        | ume ha qupha                                                                                                    |
| ADPEC HA WARMA      | adpec ha owpma                                                                                                    |
| whe ha deekt        | <b>NNE HA OBERT</b>                                                                                                    |
| AUDEC HA DEEKT      | AUDEC HA OPEKT                                                                                                    |
| EVENTOT             | EVACTOR                                                                                                    |
| BOU 074507000000    | 100 W 934507000000                                                                                                    |
| 20 D00400 0000      | 00 DC 10/00 0007                                                                                                    |
| BZ POLVILIH UTIPZ   | BZ DEJIMINU ULIPU                                                                                                    |
| UEC 1/04E 2000 00 E |                                                                                                    |
| HEL KHWE JUUB.UU D  | NH171WHU 20,00 5                                                                                                    |
| obur cymr           | ОБЩН СУМН                                                                                                    |
| 3008.00             | 25.00                                                                                                    |
| B EPON 3098.00      | B 6P0A 25.00                                                                                                    |
|                     |                                                                                                    |
| 0369 NOKYNKI 1      | 0370 ПОКУПКИ 1                                                                                                    |
| 27-01-03 17:41 170  | 27-01-03 17:42 171                                                                                                    |
| * øvickajieh goh *  | * OVICKAJEH SOH *                                                                                                    |
| DT 123456 02123456  | DT 123456 82123456                                                                                                    |
|                     |                                                                                                    |
| Example 4           | Example 5                                                                                                    |
| ume ha ompha        | uhe hr ømpha                                                                                                    |
| repec ha gaping     | ADDEC HR ONDHA                                                                                                    |
| NME HA OBEKT        | WHE HA OBERT                                                                                                    |
| Adpec ha obekt      | Adpec ha obekt                                                                                                    |
| <b>EVICTAT</b>      | <b>EVACTOT</b>                                                                                                    |
| DOH #1234567898068  | 20H, M1234567898968                                                                                                    |
| 02 BENKO 0003       | R2 EANIO OOPI                                                                                                    |
| oc ocwantyp - UHI 3 | or could out                                                                                                    |
| 2 X 0.70            | 1.125 × 2.00                                                                                                    |
| Kilia .00HTA        | 69H9HV 2,25.6                                                                                                    |
| 1 49 5              | INFIND FYMD                                                                                                    |
|                     | 30008.00<br>В ЕРОИ 3008.00<br>0359 ПОКУЛКИ 1<br>27-01-03 17:41 170<br>* ФИСКАЛЕН БОН *<br>DT 123456 02123456<br>Example 4<br>ИНЕ НА ФИРИА<br>ИНЕ НА ФИРИА<br>ИНЕ НА ФИРИА<br>ИНЕ НА ФИРИА<br>ИНЕ НА ФИРИА<br>ИНЕ НА ФИРИА<br>ИНЕ НА ФИРИА<br>04557399668<br>02 ВЕЛИКО ОПРЗ<br>2 × 0.70<br>КОЛЯ, ФРИТА<br>1 40 Б |

oewa cyma

0392 ПОКУЛКИ

28-01-03 11:38 179

\* ONCKRIJEH BOH \* DT 123456 02123456

B EPON

1.40

1.40

1

2.25

B EPON

0372 ПОКУПКИ

27-01-03 17:42 173

\* OVICKAJIEH BOH \*

DT 123456 02123456

2.25

1

|                                                                                                    | View of the receipt:                                                                                                    |                                                                                      |  |  |
|----------------------------------------------------------------------------------------------------|----------------------------------------------------------------------------------------------------|--------------------------------------------------------------------------------------|--|--|
| ECR serving<br>a few stands                                                                                                    | Payment with local card                                                                                                    |                                                                                      |  |  |
| une ha qupha<br>Adpec ha qupha<br>une ha osekt                                                                                                    | nhe hr onphr<br>Rapec hr omphr<br>Nhe hr ogekt                                                                                                    | Konne<br>81 Ejnua orpi                                                               |  |  |
| ндрес. на обект<br>Булстат<br>Дан. (1234567890668<br>02 елица DПР1                                                                                                    | АДРЕС НА ОБЕКТ<br>Булстат<br>Дан. N1234567890AEB<br>01 елица опр1                                                                                                    | Снеткя: 12345 #<br>Важи до: 08/97 #<br>Владинир чилов ¥<br>Одобрение 081234/#        |  |  |
| 2.258 × 2.00<br>EAHAFM 4.58 E<br>0.688 × 1.00<br>DOPTOKAJM 0.86 E<br>0640 CVMB<br>5.36<br>8 EPON 5.36<br>0388 DOKYTKN 2<br>28-81-83 11:28 178<br>\$ MCKAJEH EOH \$<br>DT 123456 02123456 | Еннии 2.00 Б<br>Краставици 2.50 Б<br>Прях за пряне<br>яктец. 2.00 Б<br>рш 45 2.00 R<br>обща сина<br><b>8.50</b><br>снетка: 12345 #<br>вака до: 08/37 #<br>вакам до: 08/37 #<br>вакам до: 08/37 #<br>вакам до: 08/37 # | CYMR 8.56<br>NOQTMC:<br>8559<br>23-01-03 10:3<br>= C1MXE5EH 50H<br>DT 123455 8212345 |  |  |
|                                                                                                    | 0558 NOKYNKI 4<br>23-01-03 10:36 231<br>♦ ØVCKAJEH EOH ♦<br>DT 123456 02123456                                                                                                    |                                                                                      |  |  |
| Cjyxegeh goh 1-1<br>02 ejmla onpi                                                                                                    |                                                                                                    |                                                                                      |  |  |
| 2.250 × 2.00<br>Банани 4.50 б<br>0.860 × 1.00<br>Портокали 0.86 б                                                                                                    | nne hr wipha<br>Agpec ha wipha<br>Nne hr ogekt<br>Agpec ha ogekt                                                                                                    |                                                                                      |  |  |
| 0389<br>28-01-03 11:28<br>= CAVXEEEH EOH =<br>DT 123456 02123456                                                                                                    |                                                                                                    |                                                                                      |  |  |

### **Registration in Restaurant Mode**

In this mode could be served 199 tables and at the same time could be opened up to 63 bills plus 1 order closed immediately (without opening a bill). Every bill could consist of up to 42 sales, divided by articles.

In this mode the waiter has to input a password using the keyboard, or by

reader of an identification card and then to press ECR

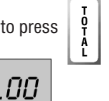

The display shows:

1 - 199 - 0.00

For every other client could be opened bill and which accumulates the additional orders. The opening of a bill begins with giving number to the table and to the client from this table. The number of the client is by default 1 and it is not necessary to be input.

### Examples:

| 1. Opening of a bill at table 12                |   |     |   |     |  |
|-------------------------------------------------|---|-----|---|-----|--|
| 1                                               | 2 | PLC |   |     |  |
| 2. Opening of a bill of client 3 from table 18: |   |     |   |     |  |
| 1                                               | 8 |     | 3 | PLC |  |

At the display is shown the number of the table, the number of the client and the number of the order

The items are input like in the mode sales application - shop.

The order is closed with the key matically increased.

. The numbers of the orders are auto-

At the client's receipt the ECR prints the sum of the last order and the total sum of the all made by the moment orders. After the printing out of receipt for respective order, could be printed copies of internal receipts. The internal receipts include information divided by the indication ...stand - place of receiving the item (kitchen, bar, etc.). The number of the additional internal receipt is defined at TABLE 5, field 8.

For every opened bill could be printed the current status. This could be done when after the waiter's password the waiter presses the key  $\[\%-\]$ , inputs the number of the place (table, chair) and then presses  $\[PLC\]$ .

For closing of opened client's bill after the password the waiter puts the key %+, inputs the number of the place and presses **PLC**. It is possible to be marked one order without opening a bill. In that case before pressing the key **PLC**, don't have to be input place.

The voiding operation is possible only before closing of the client's bill, with the following key sequence

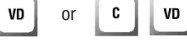

The voiding is possible **only** at the stage - adding orders. It is not possible to be made corrections of summary and closed bills.

For the percentages of the discount and surcharge are used the keys %+

and %-

. They are applied only to the whole bill after its closing by press-

ing the key **STL** , before inputting the way of payment.

All kinds of payments are possible.

|                                       |                            | cipt types (receipt of t | Jiucis).                  |
|---------------------------------------|----------------------------|--------------------------|---------------------------|
| Table № 15,                           | Table N                    | oenia cyna               |                           |
| order 1                               |                            |                          | 27.10<br>HD00 C0100 49.79 |
|                                       | INF HE OVER                | CANXEEEEH FOH 1-3        | hoo chiqo 40170           |
| ¥                                     | Adpec ha wipha             | 82 EJIVLIA OTP1          | 0499 ПОКУПКИ 3            |
| · · · · · · · · · · · · · · · · · · · | Whe ha deekt               |                          | 28-01-03 15:23 213        |
| une ha ompha                          | Addrec ha obekt            | NACA 15 #01~001          | = CJYXEGEH GOH =          |
| adpec ha wipha                        | BUILTHI BOU MICHAECTOCOCCD | uciicka cajiata          | DT 123456 82123456        |
| WHE HA OBERT                          | 2 EMID 0001                | 1.99 5                   |                           |
| HIPEC HH UBERT                        | OC CANUM OILLI             | KHPIU9EHH 1.68 5         | CAYXEBEH BOH 1-1          |
| SHE HD ANONO                          | MACA 15 #01-001            | 2 89 E                   | 02 EJMUR ONP1             |
| AUDEC HD WARNO                        | поръчка 2                  | 2,00 0                   | 1000 IF 101 001           |
| Whe ha obekt                          | CTAPO CANDO 3.10           | 8498                     | MULH 10 R01-001           |
| ABPEC HA DEEKT                        |                            | 28-01-03 15:18           | 410000 3,000 D            |
| <b>BYJICTAT</b>                       | 2 × 0.49                   | = C.NYXEEEEH BOH =       | *0034C* 2.50 E            |
| QAH. W1234567830AEB                   | LUCH KNHAM U.SU D          | DT 123456 02123456       | 04CD0PT 2.89 5            |
| B2 EANUA ONP1                         | HHI, LUK 0, 2 0, 80 5      |                          | BOOKA CABON 0.70 5        |
|                                       | CORDIA KINE 1.50 B         |                          | 3 × 0.78                  |
| HACA 15 #01-001                       | NOTICKA CRARTA             | UNE UD ANDVO             | KOJIR "ØRHTA              |
| ПОРЪЧКА 1                             | 1,98 5                     |                          | 2.10 B                    |
| CTAPO CRADO 0.00                      | KAPTOWEHA 1.68 5           | WHE HA DEEKT             |                           |
| TC 40 00700 4 00 C                    | pycka crjata               | Ropec ha ogekt           | 0500                      |
| DICAH HETUH 1,00 D                    | 2.00 5                     | <b>BYACTAT</b>           | 28-01-03 15:24            |
| 4 39 5                                | DEALA CYMA                 | DAH. M1234567890A68      | = CNYXEBEH BOH =          |
| 1,30 D                                | 10.00                      | 82 EANUA ONPI            | 01 123456 82123456        |
| 3.10                                  | HUDU CHJIQU 13.00          |                          |                           |
| IOBO CRAQO 3.10                       | <b>9496 DOKYOKU 7</b>      | MACA 15 #01-001          | CJYXEBEH BOH 1-4          |
|                                       | 28-01-03 15:18 212         | ПОРЪЧКА З                | KC EJNUH UNPI             |
| 9494 ПОКУПКИ 2                        | = CJIVXEGEH GOH =          | CIHPU CHAND 15.60        | NOCO / E HOL ADA          |
| 8-01-03 15:15 211                     | DT 123456 02123456         | HTCHINENE T GG C         | DUNU DOWN DOW             |
| = Cjiyxebeh Boh =                     |                            | #11EV/34* 3.50 E         | 2.89.5                    |
| 0T 123456 02123456                    | CJIVXEEEH EOH 1-1          | "DR3MC" 2,59.5           | CB.CKAPA 6.90 5           |
| RIVECCU FOUL ALA                      | 82 EANUA OOP1              | 04000 E100 C             | 2 × 1.48                  |
| 2 F 1010 0001                         |                            | BOBKA CABON 8,78 5       | ATH. MANHE 2,80 6         |
| crowdu ou i                           | MACA 15 #01-001            | 3× 8.78                  |                           |
| IACO 15 #01-001                       | 2 × 0.49                   | Koja "Mahta              | 8581                      |
| TEAR APTOR 1.88 5                     | CODA KNHJIM 0.80 E         | 2.10 5                   | 28-01-03 15:24            |
| anehnua creu                          | HHI.CUK 0.2 0.80 5         | pyjųa paun nah           | = C.IVXEBEH BOH =         |
| 1.30 5                                | 1.38 D                     | 2.80 6                   | UT 123456 82123456        |
|                                       | GUDON 1470 1,00 D          | EB.CKAPA 6,50 6          |                           |
| 495                                   | 8497                       | 2 × 1.40                 |                           |
| 8-01-03 15:15                         | 28-81-83 15:18             |                          |                           |
| CNYXEBEH BOH =                        | = Cayxeeeh Eoh =           |                          |                           |
| 1 120406 82120406                     | DT 123456 02123456         | Table № 1                | 5, order 3                |
|                                       |                            | -                        |                           |

Examples of receipt types (receipt of orders):

1-5

Examples of receipt types (receipt of detailed bill and closed bill):

| Deta                                                                                                    | iled bill                                                                                                    | Clos                                                                                                    | ed bill |
|----------------------------------------------------------------------------------------------------|----------------------------------------------------------------------------------------------------|----------------------------------------------------------------------------------------------------|---------|
| Deta:           ИМЕ НЯ ОКРИЯ           ПРЕС НА ОКРИЯ           ИМЕ НЯ ОБЕКТ           ПРЕС НА ОКРИЯ           ИМЕ НЯ ОБЕКТ           ВУДСТВІ           ВУДСТВІ           ВУДСТВІ           ПАН.ИЗЗБОЗЗОВЄВ           ВЕ ЕМЦЯ           ОПОР'ЯКИЗ           ОПОР'ЯКИЗ           ОПОР'ЯКИЗ           СТЕЛЯ РТОЯ 1.98 Б           КАННИДА СПЕЦ           1.38 Б           2 × 8.48           СОДИ КИМА 1.38 Б           САВОЛ КИМА 1.38 Б           ОННАГАДИЯ 1.38 Б           ОННАГАДИЯ 1.38 Б           ОННАГАДИЯ 1.38 Б           РОСА САЛАТА           1.38 Б           РОСА САЛАТА           1.38 Б           ОННАГАДИЯ 1.38 Б           РОСА САЛАТА           1.38 Б           РОСА САЛАТА           1.38 Б           РОСА САЛАТА           1.38 Б           РОСА САЛАТА           1.38 Б           РОСА САЛАТА           1.38 Б           РОСА САЛАТА           1.38 Б           РОСА САЛАТА           1.38 Б           ОДАКИРИ | Image: Pyaup Paum Pau       2.88 5         2.89 5       2.88 5         2.80 5       2.88 5         2 × 1.48       3.98 6         0 + 1.49       1.49         0 + 1.49       1.49         0 + 1.49       1.49         0 + 1.49       1.49         0 + 1.49       1.49         0 + 1.49       1.49         0 + 1.49       1.49         0 + 1.49       1.49         0 + 1.49       1.49         0 + 1.49       1.49         0 + 1.49       1.49         0 + 1.49       1.49         0 + 1.49       1.49         0 + 1.49       1.49         0 + 1.49       1.49         0 + 1.29       1.5124         0 + 1.23456       1.5124         0 + 1.23456       1.5124         0 + 1.23456       1.5124 | Clos           RIPEC HA 00PMR           MHE HA 06EKT           EVACIAT           RIPEC HA 06EKT           EVACIAT           RH.H1234567839REB           02 E.MURA           0171           CHETKR           MRCR 15           H01-001           FOR POTR           CTEIA RPTOA 1.00 E           KRHEHMUR CTEU           1.30 E           2 × 0.40           CODIA KAPE 1.50 E           WORCK RAFE 1.50 E           WORCK RAFE 1.50 E           WORCK RAFE 1.50 E           WORCK RAFE 1.50 E           WORCK CRAITA           2.00 E           "DANKOPK" 3.00 E           "DANKOPK" 3.00 E           "DANKOPK" 3.00 E           "RENSH" 3.50 E           "ORANC" 2.50 E           DROCOT 2.00 E           BOLKA CRECH 0.70 E           SX 8.70 | ed bill |
| ПАСПОРТ 2.80 Б<br>ВОДКА САВОЙ 0.70 Б<br>3 × 0.70                                                                                                    |                                                                                                    | BODKA CABON 0.70 5<br>3 × 0.70<br>Koja,0ahta                                                                                                    |         |
| КОЛА, ФАНТА<br>2.10 Б                                                                                                    |                                                                                                    | 2.10 Б<br>Рулца Раци пан<br>2.80 Б<br>Св.скара 6.90 Б<br>2 × 1.40                                                                                                    |         |

### 3. ECR Reporting Mode Report without clearing of the ECR (X.1) For entering in this mode: ECR OFF 1. From OFF state of the ECR. [ECR] 2 and switch to state press kev 2. Input the password of the operator (from 25 to 30) and switch to state ECR X PLU 2 T Press for reading of DAILY FINANCIAL REPORT. Á For access to the other possible reports with key PLU ECR X switch to state 2 - 3 -2 -ECR After pressing the key display shows: The following reports are possible to be done:

This report only lists items, whose quantity sold is not equal to zero.

### 2. Department Report

The ECR prints:

ECR will print:

STAND (Department) number TURNOVER of each stand (with non-zero total)

1. Items Report - TABLE 2, field 7 = 0

ITEM CODE (PLU Code) TURNOVER TAX GROUP NAME QUANTITY SOLD

At the end the report totals the turnover of each stand.

### 3. Items Group Report

This Report contains:

ITEM GROUP and TURNOVER At the end the report totals the turnover of each Item Group.

### 4. TAX Group Report

Prints the last recorded row of table 5 of the fiscal memory and: each LETTER corresponding to an active Tax Group. TURNOVER for the Tax Groups.

At the end the report totals the turnover for each Tax Group.

As a second stage the report prints: EACH ACTIVE TAX GROUP THE PERCENT OF TAX THE AMOUNT OF TAX DUE At the end the report totals the turnover.

### 5. Operator Report

For each operator the ECR prints:

NAME and NUMBER of each operator NUMBER of clients served TURNOVER of ITEMS SOLD TURNOVER of SURCHARGES TUBNOVER of DISCOUNTS TOTAL turnover METHOD of payment and turnover for each method TOTAL for all methods of payment (1) SUM of service (petty cash) withdrawn (2) SUM of service (petty cash) deposited (3) TOTAL sum required from OPERATOR (1) + (2) + (3) =NUMBER and SUM of voids recorded

At the end, the report totals the turnover for all operators. Most of the above fields do not print if the total for them is 0.

### 6 General ECB REPORT

Similar to Operator report above, this report consists of all values entered by all operators. It also includes:

Number and percent amount added and discounted Number and sum of petty cash transactions.

The printing of NON-ZERO PRICE Report could be activated with For items with programmed price the report contains:

| key | PRC |
|-----|-----|
|     |     |

NUMBER CODE NAME PRICE

### The printing of NON-ZERO INVENTORY Quantity Report

could be activated with key х

For items with non-zero Inventory Quantity. The report contains: NUMBER

CODE NAME

INVENTORY QUANTITY OF ITEMS

If TABLE 2, field 7 =1, this report refers to the period of the last clearing of the sold quantities (Z, DP4) up to the moment of the report.

### The printing of ITEMS PARAMETERS REPORT

could be activated with key PLU The report contains: NUMBER CODE NAME INVENTORY QUANTITY PRICE Number of STAND (Department), ITEM GROUP, TAX GROUP FLAGS programmed for the items. At the end of each report the SERIAL NUMBERS of the ECR and the FISCAL MEMORY are printed.

Every one of the first six reports could be generated separately with the pressing of one of the keys 1 - 6. The consecutively printing of all six reports is activated by pressing

The other 3 reports could be printed respectively by

PLU х or pressina

USER MANUEL

### ■ DATECS MP-55

ω **ECR Reporting Mode** 

The reports consist of data only for part of the articles. The operator gives numbers for beginning and end of the items, which have to be included in the report.

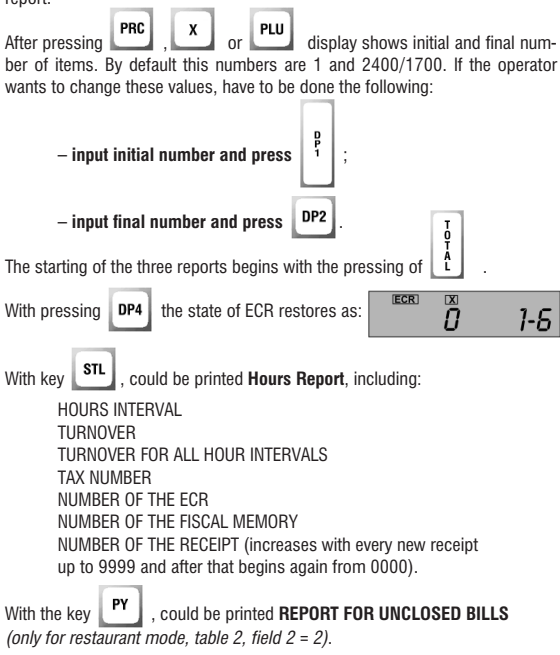

| ltem report                                                                                                    |                                                                                                    | Stand report                                                                                                    | Daily report                                                                                                    |
|----------------------------------------------------------------------------------------------------|----------------------------------------------------------------------------------------------------|----------------------------------------------------------------------------------------------------|----------------------------------------------------------------------------------------------------|
| Whe ha ompha<br>Ruppec ha ompha<br>Whe ha obekt<br>Ruppec ha obekt<br>Esuicitat<br>Dual h: 1234567830868<br>82                                                                                                    | 6         BUTICKA CAMATA 1           H0301         2.30           5         C0+MPCXA 1           H0308         1.60           5         3EJE C MORKOM 1           H0310         1.60           5         KOPTONCHA 1           H0311         1.60           5         KOPTONCHA 1           H0311         1.60                                                                                                    | UME HR WAPHA<br>Rippec ha wapha<br>Ume ha gebet<br>Rippec ha gebet<br>Byuchat<br>Jihh. N:234587898REB<br>B2                                                                 | Whe ha whenha<br>Adpec ha whenha<br>Mine ha obekt<br>Adpec ha obekt<br>Byactat<br>Dah. H1234567898A68<br>82                                                                                                    |
| ОТЧЕТ<br>РРТИКУЛИ<br>#0012 0.58<br>Б НЕС КИМЕ 1<br>#0005 1.00<br>Б КЛТУНИО 1<br>#0008 0.80<br>Б КЛТУНИО 1<br>#0017 0.50<br>Б КЛЯЮ С ККС 1<br>#0010 C НЕС 1<br>#0000 1.40                                                                                                    | B APPTORFL (H-SH 1<br>86312 2.58<br>5 HEDORHDOX 1<br>960313 2.68<br>5 PPOR CARITA 1<br>46031 2.68<br>5 REAL 2.68<br>5 REAL                                                                                                    | ОТЧЕТ<br>ЩАНДОВЕ<br>#1 52.98<br>#3 11.28<br>#4 49.48<br>0600 113.38<br>0434<br>23-01-63 12:36<br>= CMX5EH 601 =<br>07 (21046-002)X55                                        | OT 4E T<br>J+EBEH GG/POT, JUC<br>JUC 8<br># # # # #<br>JUC *FA % = 5.08<br>GG/POT 8.08<br>HFM/CEH JUC 9.08<br>JUC *FA % = 30.08<br>GG/POT 113.58<br>HETD C1 = 78.7.31                                                                |
| Headed 1.46<br>K KURI, Kehrn, 2<br>Header 1.28<br>G CURP, Kohrink 3<br>Header 2.86<br>G Mork Hours 4.288<br>G MORK AUX<br>Header 2.88<br>G MORK AUX<br>Header 2.88<br>G MORK AUX<br>Header 1.38<br>G MORK AUX<br>HEADER 1.38<br>G MORK AUX<br>HEADER 1.58<br>G MORK AUX<br>I HEADER 1.58<br>HEADER 1.58<br>HEAD | 6 JPP22-BLLAR 1<br>HR386 5, 28<br>G TRECFE 2<br>HR354 2,40<br>5 FETEL-HERAUM 1<br>HR486 3,46<br>5 HR970M *0215* 2<br>HR453 3,58<br>5 HR264 HR484 1<br>HR428 4,58<br>6 HR464 CM 1<br>HR428 3,58<br>6 SUR PIGA HR46 1<br>HR422 3,58<br>6 SUR PIGA HR46 1<br>HR422 3,58<br>6 SUR PIGA HR46 1<br>HR422 2,58                                                                                                    | UT 12:456 8212:456<br>Report item<br>groups<br>WE HA WAYA<br>WE HA GERT<br>GUEC HA GERT<br>GUEC HA GERT                                                                     | HANGLEH ALLC 28.13<br>HANGLEH ALLC 28.13<br>HALC 4-B X50, 60<br>GCFOT 8, 60<br>HATO CT-CT 8, 60<br>HATO CT-CT 8, 60<br>HATO CT-CT 8, 60<br>HALC 4, 64<br>11.3.5<br>20-81-83<br>20-81-83<br>12:37<br>= CM/2EEE FOIL<br>= CL/22EE FOIL |
| meccy         1.88           FPMCFH         1           H0038         2.60           5 TysCPP 0.33         1           H0041         10.80           6 MMPDUHE         1           H0053         3.30           6 JAXIM FAN         1           H0050         2.88           6 TACOPT         1           H0050         2.90           5 DAXH FAN         1           H00678         2.99           6 DAXH N         1           H0070         2.28                                                                                                    | 6 Mul. myscola 4 i<br>4944 3 .<br>600 1 .<br>800 1 .<br>80 | EX1CH1<br>IPH-IN1234567838468<br>R2<br>OTHET<br>CT0006M PPMM<br>H01 113.58<br>C600 113.58<br>C600 113.58<br>0435<br>28-91-63 12:37<br>= C6M45EH 60H =<br>07 123456 82123456 | ur scond beledid                                                                                                    |

Example reports generated and printed by MP55:

48

Example reports generated and printed by MP55:

| Operator's                                                                                                    | Total ECR                                                                                                    | Quantity                                                                                                    | ltem                                                                                                    |
|----------------------------------------------------------------------------------------------------|----------------------------------------------------------------------------------------------------|----------------------------------------------------------------------------------------------------|----------------------------------------------------------------------------------------------------|
| report                                                                                                    | report                                                                                                    | report                                                                                                    | parameters                                                                                                    |
| WHE HA OMPHA                                                                                                    | WE HA WIPHA                                                                                                    | WHE HA WHPMA                                                                                                    | report                                                                                                    |
| ин на иния<br>RIPEC ня иния<br>MIE на GENT<br>RIPEC ня GENT<br>RIPEC на GENT<br>FSV.CTRT<br>JPH.H1234567898628<br>82<br>ОТЧЕТ<br>ОПЕРЕТОРИ<br>ЕМИД Н81<br>БРОИ КИМЕНИ 3<br>GEID 8.48<br>E 500 113.58<br>GEID 113.58<br>GEID 113.58<br>GEID 113.58<br>GEID 113.58<br>GEID 113.58<br>GEID 113.58<br>GEID 113.58<br>GEID 113.58<br>GEID 113.58<br>GEID 113.58<br>B262(15).44<br>= 418.68<br>9437<br>28-81-63 12:38<br>= CMAREEH ECH =<br>DT 123458 82123456 | WE HA WPMA           APPEC HA WPMA           WHE HA WPMA           WHE HA WPMA           WHE HA WPMA           WHE HA WPMA           WHE HA WPMA           BUSTIT           DPL #1234567830668           R2           OTY WET           OFMUD KACCA           FORM KINGTM 11           RFTMAYJM 113.58           OGRO 113.59           B FORM 113.59           DEWELIDM 1           CRUP 113.59           B FORM 113.59           B FORM 124.50           B FORM 132.59           B FORM 5000E           B FORM 500E           B FORM 600E           B FORM 600E | ИНЕ НА МИРИЯ           ОДРЕС НА ФИРИЯ           ИНЕ НА ФИРИЯ           ИНЕ НА ОБЕКТ           БУЛСТИТ           ДРА. НА ОБЕКТ           БУЛСТИТ           ДРА. НА ОБЕКТ           БУЛСТИТ           ДРА. НА ОБЕКТ           БУЛСТИТ           ДРА. НА ОБЕКТ           ВС           ОТ-ЧЕТ           КОМРЕСТВА           10           11           12           НОВАЗ           ЗАГОРКИ ГОДД           1           1.20           НОВАЗ           КОНЕНСТВА           10           12           НОВАЗ           КОНЕНИЦА СПЕЦ           1           1.80           СЕДИ АРТОВА           СЕДИ ОНИЛ. КОВСА           ВСАЦ           ОБОДО НАЛ. КОВСА           ВСАЦ           САЛОВА           ВСАЦ           САЛОВА           ВСАЦ           СЕДИ ОНИЛ. КОВСА           ВСАЦ           ВСАЦ           ВСАЦ           ВСАЦ           ВСАЦ           ВСАЦ | HELFLANKEN           ME HA MENA           RUPEC HA MENA           RUPEC HA MENA           RUPEC HA GERT           FUNCTIT           DATUMET           DATUMET           DATUMET           DEVECTIVETHORY           DEVECTIVET           DEVECTIVET           RECOMPTIVET           DEVECTIVET           DEVECTIVET           DEVECTIVET           DEVECTIVET           DEVECTIVE           DEVECTIVET           DEVECTIVET           RECOMPTIVET           RECOMPTIVET           RECOMPTIVE           RECOMPTIVE           RECOMPTIVE           RECOMPTIVE           RECOMPTIVE           RECOMPTIVE <td< td=""></td<> |
|                                                                                                    |                                                                                                    |                                                                                                    | 23-81-83 18:85<br>= CAVXEEEH EOH =                                                                                                    |
|                                                                                                    |                                                                                                    |                                                                                                    | DT 123456 02123456                                                                                                    |

| Non-Zero I                                                                                                    | Price Report                                                                                                    | Hour report                                                                                                    | Report<br>unclosed bills                                                                                                    |
|----------------------------------------------------------------------------------------------------|----------------------------------------------------------------------------------------------------|----------------------------------------------------------------------------------------------------|----------------------------------------------------------------------------------------------------|
| ИС НА МРИА<br>RUPEC НА МРИА<br>ИДРЕС НА МРИА<br>МИ НА ОБАКТ<br>БУЛСТАТ<br>ДИ Н. САХАБОРАНСКИ<br>20 МИССИ<br>21 МИССИ<br>21 МИССИ<br>22 МИССИ<br>23 МИССИ<br>24 МИССИ<br>24 МИССИ<br>25 МИССИ<br>25 МИССИ<br>25 МИССИ<br>25 МИССИ<br>26 МИССИ<br>27 МИССИ<br>28 МИССИ<br>29 МИССИ<br>29 МИССИ<br>20 МИССИ<br>20 МИСИ<br>20 МИСИ<br>20 МИССИ<br>20 МИССИ<br>20 МИССИ<br>20 МИССИ<br>20 МИССИ<br>20 МИССИ<br>20 МИСИ<br>20 МИССИ<br>20 МИССИ<br>20 МИССИ<br>20 МИСИ<br>20 МИССИ<br>20 МИСИ<br>20 МИСИ<br>20 МИСИ<br>20 МИСИ<br>20 МИСИ<br>20 МИСИ<br>20 МИСИ<br>20 МИСИ<br>20 МИСИ<br>20 МИСИ<br>20 МИСИ<br>20 МИСИ<br>20 МИСИ<br>20 МИСИ<br>20 МИСИ<br>20 МИСИ<br>20 МИСИ<br>20 МИСИ<br>20 | 46         86145           "КАЛБС"         2.58           47         86147           "Б-52"         2.58           48         86143           "СОНЧАТО, 2.58         86           43         86143           "СОНЧАТО, 2.58         43           "ВОНЧА"         3.88           "ДОНЧИЧ"         3.88           "ДОНЧИЧ"         3.88           52         86151           "ДОНЧИЧ"         3.88           53         86153           "БАНИ"         3.68           54         86155           "ДОНЧИ"         3.68           55         86155           "ДОНЧИ"         3.68           56         86155           "ДОНЧИ"         3.68           57         86           58         86155           "ДОНЧИ"         3.68           59         86155           "ДОНЧ"         3.68           58         86155           "ДОНЧ"         3.68           59         86155           "ДОНЧ"         3.68           59         86153           "УАНТ РАНЦ"         3. | WE HI WHA           RIPEC HI WHA           WE HI GERT           RIPEC HI WHA           WE HI GERT           RIPEC HI WHA           RIPEC HI WHA           WE HI GERT           RIPECHIE           RIPECHIE </td <td>Interview         Interview           Interview         Interview           Interview         Interview</td> | Interview         Interview           Interview         Interview           Interview         Interview |

# ${f 3}$ ECR Reporting Mode

## **Report and Clear Mode (Z)**

It is usual to be made Daily financial report at the end of every working day, which have to be done in mode  $_{n}$ Z<sup>\*</sup>:

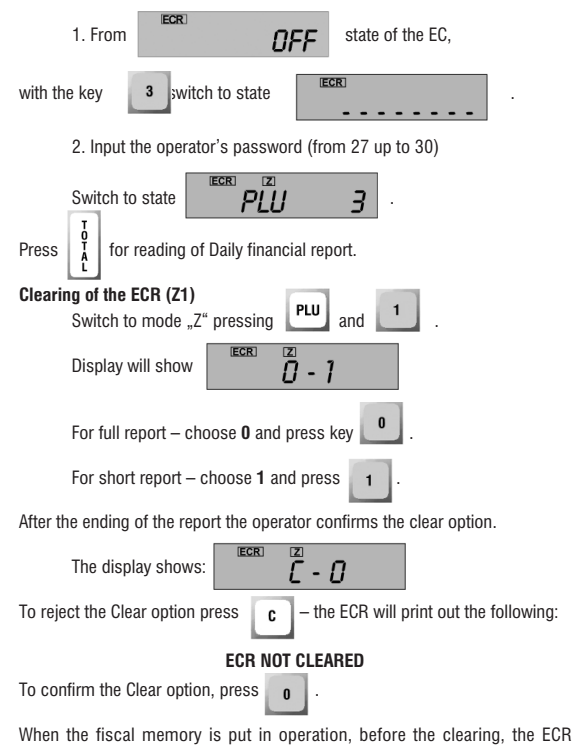

records the report in the fiscal memory. It consists data of the clearing, number of the tax groups, the number of the last receipt issued before the clearing of the ECR, the turnover of all permitted tax groups.

After the recording of the Daily report in the fiscal memory, the ECR is cleared and prints **ECR CLEARED**.

### Clearing of the sold quantities and the turnovers of the items

| In state "Z" press keys | PLU | and | DP4      |   |
|-------------------------|-----|-----|----------|---|
|                         |     |     | <u> </u> | Ł |

The clearing take effect only when table 2, field 7 =1.

### Operator report/clear (Z2)

Clears the obligations of a certain operator, without clearing the ECR. Clearing of operator should be done if after the last clearing of the ECR, 8 operators have sold items by the ECR.

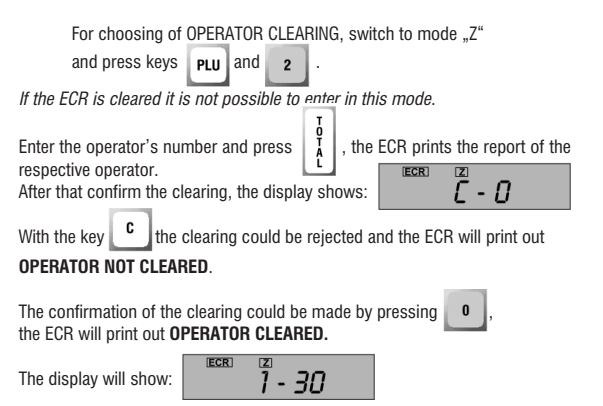

The operation could be repeated for other operator.

ω

**ECR Reporting Mode** 

WHE HE OVERA

Adpec ha owpha

NHE HA DEEKT

rapec hr obekt

EVJICTAT

DAH. #1234567890A68

дневен

WHAHCOB OTHET

EPDM KUMEHTM 11

0

Ø

0.00

HRAEABKVI

отстытки

82

### Example reports of ECR MP55 with clearing (confirmed)

| MPHA        | WHE HA         |
|-------------|----------------|
| <b>MAND</b> | AUDEC NO       |
| FEVT        | MAR HO I       |
| DEEVT       | OTIPE? NO      |
| ODUNI       | RV IP          |
| 10090       | 100 8493450    |
|             | AU1111110101   |
|             | ~              |
| EH          | днев           |
| OTHET       | <b>WHAHCOB</b> |
| W :         | 6POR Kumeht    |
|             | надбаеки       |
| 8.1         |                |
|             | OTCTWIKH       |
| 0.1         |                |
|             | Kopekum        |
| -419.0      |                |
| 113.5       | B 5P0H         |
| т           | отч            |
| <br>FOPI    | OULEBO         |
| .0.1        | CMID           |
| น "         | EDUA KINENI    |
| ั ด.เ       | OFUN           |
|             | 0000           |
| 8.1         | =              |
| -           | PICKIO         |
| พ ‴         | SPOR KIMEHT    |
| "<br>113 !  | OPTIKYBU       |
| 113.5       | OFIN           |
| 113.        | R EPOR         |
| 113.        | DEND           |
| 6.1         | BUBETIENN      |
|             | - accarna      |
| 110 1       | -              |
| 119.1       | =              |
| 119.5       | opekujni       |

0680

OGNIO BISEDEHN

=

B 6PON

119.90

### ÖTHET THEBEH OGOPOT, DAC MAC 6 \* \* \* \* \* \* ILC \*A % = 5.00 68 060P0T 0.00 HETO CT-CT 0.00 HRYMCJEH DIC 0.00 ALC #6 % =30.00 OEOPOT 113.59 HETO CT-CT 87.31 11 HRYMCJEH DOC 26.19 ß DAC \*B % =50.00 DEDPDT AA 0.00 Я HETO CT-CT 0.00 RA HRYMCIEH DIC 0.00 OFM DEOPOT 113.50 50 N DOCA, BOK. 8449 \* \* \* \* \* \* и CYMR DEOPOT Rf 17046.59 3 CYNA HETO CT-CT 13525.74 CYNA DDC 3528.85 ..... 8 HVJIMPAHA KACA 🗲 I FJOK WCK. N. 8048 HYJMPAHE Z 0040 40 8458 28-01-03 12:55 1 \* WICKRIJEH GOH \* -418.00 DT 123456 02123456 OTHET общо каса EPON KIMEHTN 11 APTIKYJM 113.50 113.59 113.50 113.50 1 6,40

ω **ECR Reporting Mode** 

Example reports of ECR MP55 with clearing (rejected)

1

2.00

3.00

OTHET

ШАНДОВЕ

OTHET

СТОКОВИ ГРУПИ

OTHET

ОПЕРАТОРИ

EPON KUMEHTN 3

52.90

11.20

49.40

113.50

113.50

113.50

#91

#1

#3

#4

OFID

#01

0600

ejimlia

**ÖTHET** 

OGWO KACA

SPON KUMEHTN 11

APTAKYJN 113.50

113.50

113.50

1

1

6.40

119.98

-410.00

DDC 6

9.00

8.69

0600

0680

-

B EPON 113.50

BIBEDEHM

Kopekuw

EPON ECHORE 11

TOCJEDEN FOR 197

OTHET

DHEBEH OGOPOT, DDC

.....

ALC \*A % = 5.00

HETO CT-CT 0.00 HRYNCJEH DOC 0.00

MC \*6 % =30.00

050P0T 113.50

HETO CT-CT 87.31

HAMMCJEH DDC 26.19

MC \*B % =50.00

HETO CT-CT 0.00

НАЧИСЛЕН ДДС 0.00 DEN DEOPOT

N FIDCJ. BOK. 8448 .....

HEHY, MIPAHA KACA

28-01-03 12:55

= C.NYXEEEH GOH =

DT 123456 82123456

8449

113.50

OGOPOT

OEOPOT

5 kaptooeha

#0311 1.80

#8312 2.69

5 KAPTOWI C N-3R 1

5 NEKCUKAHCKA 1

5 PYCKA CRANTA 1

5 DAHMP.KAPAMOJ 1

6 FILEN B MACINO 2

5 UKENGE B NACJO 1

#0313

#8381 2.00

#8385 6.00

#9387

#8389 2,70

| otctwikh    | 0         | 5 CMPEHE-1  | IODCKH 1  | 064 | 0 8.99       |
|-------------|-----------|-------------|-----------|-----|--------------|
|             | 0.00      | #0390       | 5.28      | 061 | 0 8.89       |
| Kopekijnn   | 1         | 6 FWBEYE    | 2         | =   | 8.99         |
|             | -410.00   | #8394       | 2.40      | P00 | XUA #82      |
| b spok      | 113.50    | 5 NETEJ-HE  | EPAUM 1   | 6PC | И КЛИЕНТИ 8  |
|             |           | #8498       | 3.40      | APT | WKYJM 113.50 |
| 0T4         | IET       | e kaptonn   | "COTE" 2  | 060 | 0 113.50     |
| АРТИ        | куји      | #8419       | 3,50      | BE  | POR 113.50   |
| #0012       | 0.50      | 6 ILIPREH I | IAPAH 1   | 061 | 0 113.50     |
| 5 HEC KAN   | 1         | #8428       | 4.60      | 858 | ЕДЕНИ 6.40   |
| #2025       | 1.00      | 5 INPREH (  | COM 1     | :   | 119.90       |
| e kanyyuhi  | ) 1       | #8422       | 3.50      | KOP | ЕКЦИИ 1      |
| #9998       | 0.89      | 6 69JA PW   | 6A NAHE 1 |     | -410.00      |
| 5 NJIRKO C  | KAKAO 1   | #9423       | 3.00      |     |              |
| #2017       | 0.90      | 5 CKYMPM9   | -CKAPA 1  |     |              |
| e mjirko c  | HEC 1     | #9444       | 2.58      |     |              |
| #9929       | 1.40      | 6 DKJ.DbP   | XDJA Ø 1  |     |              |
| 5 KOJA, (AA | HTA 2     | #9446       | 3.00      |     |              |
| #0021       | 1.20      | E DAUE CP   | WI 1/2 1  |     |              |
| e coda kn   | HAM 3     | #8458       | 2.00      |     |              |
| #8022       | 2.80      | 6 APH.KOT   | JET 1     |     | _            |
| 6 MVH.BOD   | A 0.5 4   | 0600        | 113,50    |     |              |
| #0024       | 2.00      |             |           |     |              |
| 6 OPEN 0.   | 21        |             |           |     |              |
| #9032       | 1.30      |             |           |     |              |
| 6 3al'opka  | roją i    |             |           |     |              |
| #9933       | 1.30      |             |           |     |              |
| e actika    | JYKC 1    |             |           |     |              |
| #9935       | 2.60      |             |           |     |              |
| 6 kamehnu   | a chell 2 |             |           |     |              |
| #9937       | 1.80      |             |           |     |              |
| 6 IPVCAH    | 1         |             |           |     |              |
| #0938       | 2.60      |             |           |     |              |
|             |           |             |           |     |              |
|             |           |             |           |     |              |
|             |           |             |           |     |              |

### Example reports of operator

| WIE HA WAPHA<br>Rupec ha wapha<br>Wie ha obekt<br>Rupec ha obekt<br>Fyjatas<br>Rusias<br>Ray (1996)<br>Robins<br>Robins<br>Robi | He hi wapha<br>Aupec ha wapha<br>Me ha osekt<br>Bylictha<br>Dylicthit<br>Dylicthit<br>Be<br>Be<br>Elmuja Hel                                     |
|----------------------------------------------------------------------------------------------------|----------------------------------------------------------------------------------------------------|
| EPON KIMENTN 5<br>RPTNKVIM 38.88<br>OGNO 39.88<br>B EPON 30.88<br>OgNO 39.88<br>= 39.88<br>Henvimpan Onepatop                                                                                                    | 6POH KUMEHTN 5<br>APTIKYJM 38.88<br>0 6F0h 38.88<br>0 6F0h 38.88<br>= 38.88<br>Hyjmph onepatop                                                   |
| 0475<br>28-01-03 13:18<br>= CAVXEEEH 60H =<br>DT 123456 02123456                                                                                                    | 0477<br>28-01-03 13:19<br>= CAMMEEEH 60H =<br>0T 123456 02123456                                                                                 |
| une ha gupha<br>Alippec ha gupha<br>Mae ha gert<br>Alippec ha gert<br>Byjictat<br>Dyhictat<br>Alippe ha gert<br>Byjictat<br>Byjictat<br>By                                                                                                    | nte ha wopha<br>Rupec ha wopha<br>Nite ha ogent<br>Bynctat<br>Gynctat<br>Byn. N1234567898668<br>B2                                               |
| РОСИЦА 182<br>БРОЙ КЛИЕНТИ 4<br>Артикули 24,88<br>Общо 24,88<br>В БРОЙ 24,88<br>В БРОЙ 24,88<br>= 24,88<br>Нулирян оператор                                                                                                    | RHQPEM 1885<br>Epoin Kaingettin 4<br>Petinkyain 88.98<br>Denon 88.98<br>Defon 88.98<br>Defon 88.98<br>Defon 88.98<br>= 88.98<br>Hyaupah Drepator |
| 8476<br>28-01-03 13:19<br>= CN/XEBEH 60H =<br>DT 123456 82123456                                                                                                    | 0478<br>28-01-03 13:13<br>= C.MXEEEH EOH =<br>07 123456 02123456                                                                                 |

| Edit of prices and check-ups                                                                                                    | 6.3    |
|----------------------------------------------------------------------------------------------------|--------|
| This mode is used to change prices and check-ups.                                                                                    | EC     |
| Switch to state ", $Z$ " and press <b>PLU</b> and <b>3</b> .                                                                         | R Repo |
| For choosing of item, enter its number and press <b>PLC</b> .                                                                        | orting |
| It is possible to input the Code of item, followed by pressing of the key <b>PLU</b> . In both cases the decimal point is ignored.   | Mode   |
| The key PLC indicates <b>n</b> and the item's number.                                                                                |        |
| The key <b>PLU</b> indicates <b>PLU</b> and the item's code.                                                                         |        |
| The key <b>PRC</b> indicates the item's price.                                                                                       |        |
| By pressing the key <b>x</b> on the display shows the sold quantity of the item.<br>New price could be input by the key <b>PRC</b> , |        |
| when in the field price is entered number.                                                                                           |        |

The reading of barcode with barcode scanner, automatically choose the article with the respective barcode.

### USER MANUEL

## Reading of the fiscal memory (X and Z)

When the fiscal memory is put in operation, this mode is used for reading of the fiscal memory daily blocks and preparing of periodical reports.

The following reports could be prepared:

### Detail report of the fiscal memory from certain initial DATE to other final DATE:

This report is generated after the activating of **...X**<sup>"</sup> or **...Z**<sup>"</sup> mode.

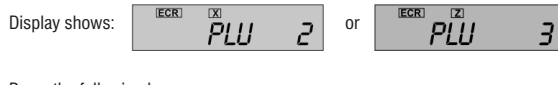

Press the following keys:

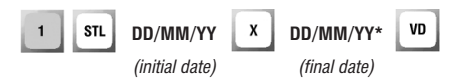

(DD/MM/YY - two digits could be input for Day. Month and Year for example 22 09 99)

### Short report of the fiscal memory from certain initial DATE to other final DATE:

This report is generated after the activating of "X" or "Z" mode.

Display shows:

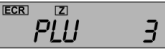

Press the following keys:

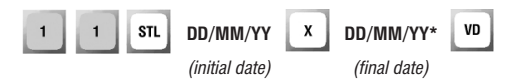

|                            | - 10.00 0000 00.01  | -                                      |                    |
|----------------------------|---------------------|----------------------------------------|--------------------|
| REPEC HR OMPHR             | 5JUK 8838 28-81-83  | VITE HH 9/1/1H                         | СУМА ОБОРОТ, ДДС   |
| WHE HH USEKI               | 000010144 0.00      | HUTCL TH WITTH                         |                    |
| HUMEL HH UDEKI             | 00000140 2,000      | ANE NH UBENI<br>ORDER JO OCTUT         | UBUPUTAH           |
| D74U1H1                    | 000-0170 8.66       | RUPEL IN UDEN                          | 111.66             |
| Днн. #12.3436/838нь8<br>90 | UDAL UDUPUT 2,600   | DYALIHI<br>504 W 0745C2000CD           | ATC+A              |
| 62                         | NEGSIGO             | 00 00 00 00 00 00 00 00 00 00 00 00 00 | 5.52               |
| ПЪЛЕН                      | C 804 0970 00 04 07 | 62                                     | UEUPU1#5           |
| oty. Wickring Trhet        | DAUK 0533 20-01-63  | OLUDOTELL                              | 10/03.39           |
|                            | 00000140 0.00       | L BKPHTEH                              | DIAC#E             |
| OT DATE 27-01-03           | 05000740 0.00       | UT4. WALKHJAHH TAMET                   | 2465.14            |
| 10 DATA 28-01-03           | 050-0198 8.88       | AT 2010 AD AL AT                       | OEOPOT#8           |
|                            | 060 060201 16.48    | UT UH HH 22-81-83                      | 71.62              |
| ДДС 6 OT БЛОК 0026         | NQ0426              | AD ARTA 28-01-03                       | ADC#B              |
| дробни числа               |                     |                                        | 23.87              |
| 22-01-03 13:29             | 5JIOK 0040 28-01-03 | AAC 4 OT 5JIOK 6624                    | ogių ogopot        |
| A= 5.00%                   | 050P0T#A 8.00       | дробни числя                           | 10887.27           |
| 5=38.88%                   | 060P0T#6 113.50     | 14-01-03 10:16                         | OGNO AAC           |
| 8=58.00%                   | 060P0T#8 0.00       | A= 0.08%                               | 2494.33            |
|                            | 06U 0E0P0T 113.50   | S=25.98%                               | SPON SCHORE 61     |
| 5JUK 0033 27-01-03         | NQ8449              |                                        | N08449             |
| U60PUT#A 12.82             |                     | 5JOK 8824 22-81-83                     |                    |
| 060P0T#6 0.25              | CYMA OGOPOT, DIC    |                                        | 9499               |
| 050P0T#8 9.55              |                     | ДДС 5 ОТ БЛОК 0825                     | 28-81-83 13:27     |
| 06W 060P0T 21.82           | OEOPOT#R            | DPOEHN YNCAR                           |                    |
| ND8354                     | 12.82               | 22-81-83 13:19                         | 0T (03/5C 00/03/5C |
|                            | 700.44              | A= 8,98%                               | 01 123400 02123400 |
| EJIOK 0034 27-01-03        | A 57                | E=25.08%                               |                    |
| DEOPOT#R 0.00              | DEOPOTAE            | 0.601000                               |                    |
| 060P0T#6 3846.65           | 9742 75             | 5.00K 0025 22-01-03                    |                    |
| 060P0T#8 0.00              | BICAC               |                                        |                    |
| OEW OEOPOT 3046.65         | 9433 77             | DTC & OT FUCK 8826                     |                    |
| ND0366                     | ICOPITAD            | TENERA ANCID                           |                    |
|                            | 0.55                | 22-81-67 13:29                         |                    |
| EJIOK 0035 28-01-03        | 3,33<br>DICAD       | 0= 5.997                               |                    |
| OEOPOT#R 0.00              | 44C40               | F= 3.68/.                              |                    |
| 060P0T#6 3846.65           | 3,18                | D~30,00/.                              |                    |
| 060P0T#8 0.00              |                     | D-J0,00/,                              |                    |
| OEW 060POT 3046.65         | 3267.32             | 5 MOV 0000 00 01 07                    |                    |
| NQ8375                     | OPAGO ATAC          | 5JUK 8825 22-81-83                     |                    |
|                            | 2137.52             | 6JUK 0027 22-01-03                     |                    |
| EJIOK 0036 28-01-03        | EPON ECHORE 36      | LJUK 8828 22-81-83                     |                    |
| 060PDT#A 0.00              | N08449              | 5JOK 0029 22-01-03                     |                    |
| 060P0T#6 3019.50           |                     | 5JOK 0830 24-01-03                     |                    |
| 0E0P0T#8 0.00              | 8479                | 5JOK 0831 24-01-03                     |                    |
| OEN OEOPOT 3019,50         | 28-01-03 13:25      | 5JOK 0832 24-01-03                     |                    |
| ND8383                     | * WICKRATEH ECH *   | 5JOK 0033 27-01-03                     |                    |
|                            | DT 123456 82123456  | EJICK 0034 27-01-03                    |                    |
| LJUK 8837 28-81-83         |                     | 5JOK 0035 28-01-03                     |                    |
| UEUPUI#H 8.08              |                     | EJIOK 0036 28-01-03                    |                    |
| UbuPUI#5 1,40              |                     | EJIOK 0037 28-01-03                    |                    |
| UEUPUT#8 0.00              |                     | 5JOK 8838 28-81-83                     |                    |
| USU DEOPOT 1.40            |                     | EJIOK 8839 28-81-83                    |                    |
| ND8392                     |                     | FJOK 8848 28-81-83                     |                    |

ω **ECR Reporting Mode** 

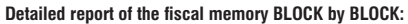

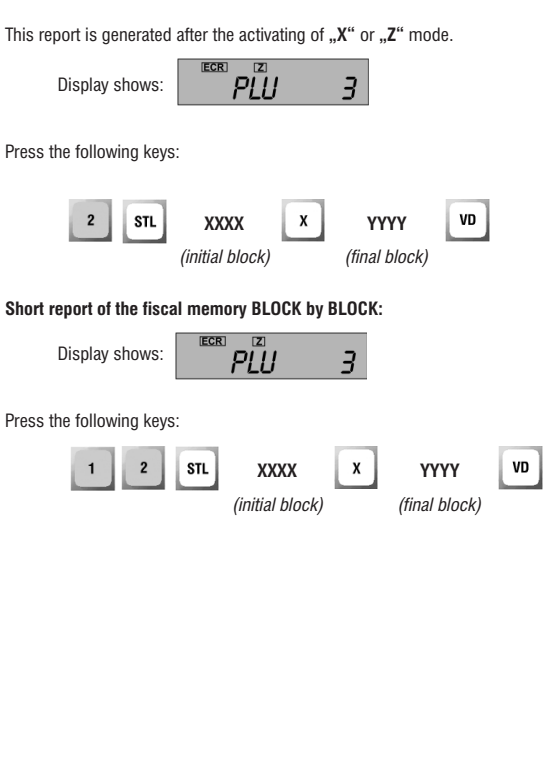

| •                                       | -                   |                     |                      |
|-----------------------------------------|---------------------|---------------------|----------------------|
| Me hr wayn                              | 5JOK 0838 28-01-83  | 060P0T#6 1.40       | NHE HA OMPHA         |
| RAPEC HA WARMA                          | 060P0T#R 8.80       | 060P0T#8 0.00       | ADPEC HA OMPHA       |
| WHE HD DEEKT                            | 050P0T#5 2,00       | 060,060P0T 1,40     | WHE HA DEEKT         |
| ORPER NO DEEVT                          | OFOPOTAR 0.00       | ND8332              | Aqpec ha obekt       |
| EVICTOT                                 | 060 060PDT 2,98     |                     | <b>Eyactat</b>       |
| 10U 0174503000000                       | N19795              | 5JOK 9938 28-91-93  | URH. 11234567898968  |
| 00<br>Multin1734201036M00               | ngoooo              | 05020788 8.00       | 82                   |
| 82                                      | EMIX 0939 29-01-03  | 05020145 2,90       | СЪКРАТЕН             |
| <b>CD CC U</b>                          | 0000 0000 20 01 00  | OGOPOTER 8 PR       | OTY, WICKRUNG IDENET |
| TIBJIEH                                 | 000010140 0.00      | 00010110 0100       |                      |
| UT4.00CKHJHH THRET                      | 0000140 0.90        | udaj uburgi 2.180   | OT 5,00K 8838        |
|                                         | 060F0198 8.68       | ngouss              | QU 6JICK 0840        |
| OT EJIOK 0013                           | 064 060P01 16.48    | C 804 8970 00 84 87 | DAC 6 OT ENCK 0826   |
| NO EJIOK 0040                           | NUDARP              | 5NUK 6633 20-01-63  | дробни числя         |
|                                         |                     | UDUPUTVH 8.80       | 22-01-03 13:29       |
| AAC 1 OT ENOK 0000                      | EJIOK 0040 28-01-03 | 060P0185 16.40      | R= 5.08%             |
| дробни числя                            | 060P0T#A 0.00       | 06060148 8198       | 6=38.08%             |
| 27-11-02 09:00                          | 060P0T#5 113.50     | 060 060P0T 16.40    | 8=50.00%             |
| A= 0.00%                                | 060P0T#8 0.00       | NQ0486              | 5JOK 0030 24-01-03   |
| 6=20.00%                                | 060 060PDT 113.50   |                     | 5JOK 0031 24-01-03   |
|                                         | ND8449              | 5,00K 0040 28-01-03 | 5,00K 8832 24-81-83  |
|                                         |                     | OEOPOT#A 0.00       | 5JOK 0033 27-01-03   |
| 5,00K 0013 09-01-03                     | CYMA DEOPOT, DAC    | 060P0T#6 113.50     | 5JOK 8834 27-81-83   |
| 06020188 8.00                           |                     | 060P0T#8 0.00       | 5JOK 8835 28-81-83   |
| 05020136 107.21                         | 060P0T#A            | DEM DEOPOT 113.50   | 5JOK 0036 28-01-03   |
| DEM DECIPIOT 197 21                     | 12.62               | NQ8449              | 5JOK 6037 28-81-03   |
| NUBLER                                  | DDC4A               |                     | 5JOK 0038 28-01-03   |
| INDETOD                                 | A.57                | CYMR OEOPOT, DUC    | 5JOK 6639 28-81-63   |
| C 10V 0014 00-01-03                     | DEOPOTAE            |                     | 5JOK 0040 28-01-03   |
| 000000000000000000000000000000000000000 | 9246.35             | OEOPOT#R            | CVND DECEDT. THE     |
|                                         | 80.45               | 111,66              |                      |
| 000101#0 323.34                         | 9133.77             | DBC#A               | O5OPOT#A             |
| UDU UDUFU1 323,34                       | DECIPITAR           | 5.32                | 91.10                |
| ищатоо                                  | 455                 | 06000186            | ATC SH               |
|                                         | 11CAD               | 16579 77            | 4.94                 |
| 5JUK 8015 83-81-85                      | 440-10              | 100/21//            | UBUPUT95             |
| USUPUTRH 0.00                           | J,10                | 1443.97             | 3382.83              |
| UDUPU195 3/9.50                         | 000 00000           | 05100140            | Щињ                  |
| ULA ULUPUT 379.50                       | 325/,32             | 71.69               | 2146.62              |
| NQ0173                                  | UD4U 44C            | 71,02               | UPOLAR 00 02         |
|                                         | 213/.32             | 140-HD 03.07        | 28,60                |
| ENCK 0816 09-01-03                      | EPUN EUHUBE 36      | 23.8/               | AUC#8                |
| 050P0T#A 0.00                           | N(10443             |                     | 9.55                 |
| 060P0T#6 35.00                          |                     | 16/36.83            | OGU OGOPOT           |
| OEN, OEOPOT 35,00                       | 8479                | nerin thir          | 9421.78              |
| NQ8178                                  | 28-01-03 13:25      | 34/2.46             | OENO AAC             |
|                                         | * \$MCXRJIEH GOH *  | EPUN EUHOBE 101     | 2168.51              |
| 6JOK 0017 13-01-03                      | DT 123456 02123456  | ND8449              | EPON EOHOBE 42       |
| 050P0T#A 8.00                           |                     |                     | ND8443               |
| 060P0T#6 768.23                         |                     | 8481                | 9482                 |
| OEM DEOPOT 768.23                       |                     | 28-01-03 13:31      | 28-81-83 13:33       |
| NDB193                                  |                     | * WICKRJIEH FOH *   | \$ OVICKRIJEH FOH \$ |
| 190200                                  |                     | DT 123456 82123456  | DT 123456 82123456   |
|                                         |                     |                     |                      |

Examples for detailed and short reports of the fiscal memory block by block:

# **3** ECR Reporting Mode

61

60

# Reading from the fiscal memory (X2)

### Periodical report for certain period

The duration of the period is defined by its beginning and its end.

The generating of the report is activated with the keys STL

The daily block begins with:

- data of putting in operation;
- number of the initial block;
- date of clearing
- number of the active rows of tax groups;
- number of the final block:
- data of clearing of number:
- active row of the tax groups.

Switch to "X" mode and press  $\left[\!\!\left| \begin{array}{c} \mathsf{PLU} \\ \mathsf{PLU} \end{array}\right.\!\!\right]$ 

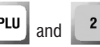

ģ or

3

3

DP5

DP6

Display shows the numbers of the first and last DAILY BLOCK FOR THE PERIOD. When entering in this mode the first and the last numbers are equal to the last block of the fiscal memory.

New numbers for initial and final blocks of the fiscal memory are input with

the numeric keys and the keys for direct access and DP2

With the keys DP5 and DP6 could be fixed new initial and final block

numbers according to certain date

0 Fixes initial block number with date equal or bigger than 20.01.03. n

Example 2:

Fixes final block number with date equal or bigger than 27.01.03.

These numbers could be increased/decreased

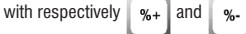

The final number becomes equal to the initial and the numbers increase/decrease with one unit.

| Example                                                                                                    | 1 (page 62)                                                                                                    | Example 2                                                                                                    | ? (page 62)                                                                                                    |
|----------------------------------------------------------------------------------------------------|----------------------------------------------------------------------------------------------------|----------------------------------------------------------------------------------------------------|----------------------------------------------------------------------------------------------------|
| NE HA WAYA<br>Alpec ha waya<br>We ha deekt<br>Alpec ha deekt<br>Byactat<br>Dah. M1234567838668<br>B2<br>ITIb.JIEH<br>Di wayabad doet | 5,00K, 9833 23-81-83<br>0602014A 8,88<br>06020146 16,48<br>06020146 8,88<br>06000146 8,88<br>06000015,648<br>NQ8486<br>5,00K 8849,848<br>6,00K 8849,84<br>06000148,9,88 | WE HA WAPH<br>RIFEL HA MAPHA<br>ME HA DESIT<br>RIFEL HA DESIT<br>SWATTH<br>JUHA MIZANGKARABA<br>B2<br>TILLIAN DEFT<br>TILLIAN DEFT | GEN GEOPOT         62.15           NDB342         NDB342           EJUCK B032         24-81-83           GEOPOTHA         8.80           GEOPOTHA         8.80           GEOPOTHA         8.80           GEOPOTHA         8.80           GEOPOTHA         8.80           GEOPOTHA         8.80           GEOPOTHA         8.80           GEOPOTHA         8.80           GEOPOTHA         8.80           GEOPOTHA         8.80           GEOPOTHA         8.80           GEOPOTHA         8.80           GEN         0.80           GEN         0.80           GEN         0.80           GEN         0.80           GEN         0.80 |
| 013.440.440441 141121<br>01 8824<br>22-81-83<br>00 8841<br>28-81-83                                                                  | 06001746 113.59<br>06001748 0.00<br>06001748 0.00<br>0600017 113.59<br>N00449<br>6J0K 0041 28-81-83                                                                     | 014.447.04941.04761<br>01 8824<br>22-81-83<br>20 8834<br>27-81-83                                                                  | 6,10K 0033 27-01-03<br>060P014A 12.02<br>060P0146 0.25<br>060P0148 9.55<br>060( 060P01 21.02<br>ND0354                                                                                                    |
| ДДС 4 ОТ БЛОК 0024<br>ДРОБНИ ЧИСЛА<br>14-01-03 10:16<br>А= 0.00%<br>Б=25,00%                                                         | 06070184 8.08<br>06070185 144.58<br>06070188 8.08<br>06070144.58<br>N00482<br>Cynr 060701, 100                                                                          | ДДС 4 07 Б.ИХК 8824<br>ДРСБИН ЧИСЛЯ<br>14-801-803 18:16<br>А= 8.86%<br>Б=25.86%                                                    | 5,00X 0034 27-01-03<br>DECPOT#A 0.00<br>DECPOT#5 3046.65<br>DECPOT#8 0.00<br>DEU_DECPOT 3046.65<br>NOR366                                                                                                    |
| 5JOK 8824 22-81-83<br>060P0T#A 8.88<br>060P0T#5 114.87<br>060  060P0T 114.87<br>NQ8254                                               | 060P0T#A<br>111.66<br>1002#A<br>5.32                                                                                                    | 5.00K 0824 22-81-83<br>060P0T4A 0.08<br>060P0T45 114.87<br>060 060P0T 114.87<br>NQ8254                                             | СУНА ОБОРОТ, ДДС<br>Оборотка<br>111.66<br>ПТСКА                                                                                                    |
| ДДС 5 ОТ БЛОК 0025<br>ДРОБНИ ЧИСЛА<br>22-01-03 13:13<br>А= 0.00%<br>Б=25.00%                                                         | 18948.49<br>ддс45<br>2498.49<br>060Р0Т#8<br>71.62<br>ддс <del>4</del> 8                                                                                                 | UUC 5 0T 6JCK 0025<br>UPO6H4 VHCUA<br>22-01-03 13:13<br>R= 8.00%<br>5=25.00%                                                       | 5.32<br>DEOPOT#E<br>4584.54<br>DDC#E<br>1834.58<br>DEOPOT#E                                                                                                    |
| 640K 0025 22-01-03<br>060P0T4A 0.00<br>060P0T46 47.93<br>060  060P0T 47.93<br>N00269                                                 | 23.87<br>Общ оборот<br>11831.77<br>Общо ддс<br>2527.68<br>Брои Бснове 74<br>Кдр482                                                                                      | 5.00K 0825 22-01-03<br>05070740 0.00<br>05070746 47.33<br>050 05070T 47.33<br>050 05070T 47.33<br>Nor                              | 71.62<br>DUC48<br>23.87<br>OGN OGOPDT<br>4687.62<br>OGNO DUC<br>1863.69                                                                                                    |
| цдс 6 0т блок 8826<br>дробни числя<br>22-81-83 13:23<br>я= 5.88%<br>б=38.88%<br>в=58.88%                                             | 0404<br>28-01-03 13:37<br>\$ WICKAREH ECH \$<br>DT 123456 02123456                                                                                                    | 10,000 CF 5,0000 68205<br>10,000 AM 440 CM<br>22−81 443 T 13:223<br>A=5,0807<br>B=50,0807<br>B=58,0807                             | EPDH 50HDBE 32<br>NU[8366<br>8485<br>28-81-83 13:39<br>* Mickajeh 60H *<br>DT 123456 82123456                                                                                                    |

Examples for periodical report for certain period

Reading from the fiscal memory (X3)

Printing of Table 4 of the Fiscal memory - tax groups

This mode is activated after switching in mode "X"

with keys PLU and 3

For every programmed row of the fiscal memory's TABLE 4, consecutively is printed the following information:

- TYPE of the tax and number of the row at the table;
- NUMBEr of the FIRST DAILY BLOCK of the fiscal memory, to which refers this row (N, nnnnn);
- NUMBER of the fractional digits at the price of the item PRICE: 0,00 or 0
- LETTER SYMBOL of the permitted tax groups;
- THE VALUE in PERCENTS.

At the beginning are printed:

- data of putting in operation;
- tax number;
- number of the ECR;
- number of the fiscal memory.

| Contains 8 rows with 18 fields. |                                  |              |                                          |  |
|---------------------------------|----------------------------------|--------------|------------------------------------------|--|
| Field No                        | Parameter                        | Range        | Note                                     |  |
| 1                               | Flag: TAX A<br>is in use         | 0<br>1       | Not in use<br>In use; Default: 1         |  |
| 2                               | Flag: TAX B<br>is in use         | 0<br>1       | Not in use<br>In use; Default: 1         |  |
| 3                               | Flag: TAX C<br>is in use         | 0<br>1       | Not in use<br>In use; Default 0          |  |
| 4                               | Flag: TAX D<br>is in use         | 0<br>1       | Not in use<br>In use; Default: 0         |  |
| 5                               | Flag: TAX E<br>is in use         | 0<br>1       | Not in use<br>In use; Default: 0         |  |
| 6                               | Flag: TAX F<br>is in use         | 0<br>1       | Not in use<br>In use; Default: 0         |  |
| 7                               | Flag: TAX G<br>is in use         | 0<br>1       | Not in use<br>In use; default: 0         |  |
| 8                               | Flag: TAX H<br>is in use         | 0<br>1       | Not in use<br>In use; Default: 0         |  |
| 9                               | TAX A is%                        | 0.00 - 99.99 | Default: 0.00                            |  |
| 10                              | TAX B is%                        | 0.00 - 99.99 | Default: 0.00                            |  |
| 11                              | TAX C is%                        | 0.00 - 99.99 | Default: 0.00                            |  |
| 12                              | TAX D is%                        | 0.00 - 99.99 | Default: 0.00                            |  |
| 13                              | TAX E is%                        | 0.00 - 99.99 | Default: 0.00                            |  |
| 14                              | TAX F is%                        | 0.00 - 99.99 | Default: 0.00                            |  |
| 15                              | TAX G is%                        | 0.00 - 99.99 | Default: 0.00                            |  |
| 16                              | TAX H is%                        | 0.00 - 99.99 | Default: 0.00                            |  |
| 17                              | Reserved                         |              |                                          |  |
| 18                              | Flag: Prices are<br>with decimal | 0<br>1       | W/O decimal point<br>with 2 digits after |  |

point

Table No 4 Tax Groups

**3** ECR Reporting Mode

the decimal point

Example for report of Table 4 of the Fiscal memory

| Ing ha gapag<br>Ropec ha gapag<br>Nge ha ogekt<br>Ropec ha ogekt<br>Evjictat<br>Dah.n1234567898AEB<br>B2                     | ДДС 6 ОТ БЛОК 0026<br>ДРОЕНИ ЧИСЛА<br>22-01-03 13:23<br>А= 5.06%<br>Б=30.06%<br>В=50.06% |
|----------------------------------------------------------------------------------------------------|------------------------------------------------------------------------------------------|
| ВЪВЕДЕНА<br>В Експлоятация<br>19-12-82 83:45<br>ДДС 1 ОТ БЛСК 8008<br>ДРОБНИ ЧИСЛЯ<br>27-11-82 83:00<br>А= 8,06%<br>Б=28,06% | 9486<br>28-81-83 13:41<br>= Cimyleben Gon =<br>DT 123456 82123456                        |
| ДДС 2 ОТ БЛОК 0021<br>ЦЕЛИ ЧИСЛА<br>13-01-03 15:55<br>А= 0.00%<br>Б=20.00%                                                   |                                                                                          |
| ДДС 3 ОТ БЛОК 0023<br>Дробни числа<br>13-01-03 16:09<br>А= 0.00%<br>Б=20.00%                                                 |                                                                                          |
| ДДС 4 ОТ БЛОК 0024<br>Дробни числа<br>14-01-03 10:16<br>А= 0.00%<br>Б=25.00%                                                 |                                                                                          |
| ДДС 5 ОТ БЛОК 0825<br>ДРОБНИ ЧИСЛА<br>22-01-03 13:19<br>R= 0.00%<br>Б=25,00%                                                 |                                                                                          |

# 4. Putting in operation of the fiscal memory

This is service mode and is used only by authorized service technicians during the opening of the activity of a trade object.

The putting in opperation of the fiscal memory is explained in details in the service manual.

After the putting in operation of the fiscal memory, ECR prints the following service receipt:

| ине на фирма<br>Адрес на фирма<br>име на обект<br>Адрес на обект<br>Булстат<br>Дрян. N1234567898968<br>82 |
|----------------------------------------------------------------------------------------------------|
| <b>ВЪВЕДЕНА</b><br>в експлоатация<br>18-12-02 09:45                                                       |
| ДДС 6 ОТ БЛОК 0026<br>Дробни числя<br>22-01-03 13:23<br>А= 5.00%<br>Б=30.00%<br>В=50.00%                  |
| 0490<br>29-01-03 13:53<br>= CJVXEEEH GOH =<br>DT 123456 02123456                                          |

### **■ DATECS** MP-55

# 5. Control tests:

| Form OFF state |   | ECR        |     | OFF |     |
|----------------|---|------------|-----|-----|-----|
| with key       | 8 | switch to: | ECR | 0   | 1-8 |

The tests are activated with the respective keys (from 1 to 8). With key automatically are started tests from 1 to 5.

The tests are the following types:

| 1  | - | Printer's test                         | WHE HA OWPHA                   |
|----|---|----------------------------------------|--------------------------------|
| 2  | _ | Displays' test                         | ABPEC HA WARNA                 |
| 3  | _ | Memory test                            | whe ha obekt                   |
| 1  |   | Keyboard test                          | REPEC HA OBERT                 |
| 4  | _ | Final manualing test                   | DYJUTHI<br>NOU WY274502000000  |
| 5  | - | Fiscal memory reading test             | 82                             |
| 6  | - | Fiscal memory record test              |                                |
|    |   | (could be made 15 times);              | <sup>1</sup> !"#\$/別1()キ+」~./1 |
| 7  | _ | Clock test –                           | '0123456789:;(=)?'             |
|    |   | initiates the status un to             | "FIBLOEFGHIJKLINNU"            |
|    |   | the minute (00 seconds):               | INCOMPANY                      |
| 0  |   |                                        | PCTY0XIVINISLINISL             |
| ð  | - | Full memory test.                      | ABCDEFGHI                      |
| TL | - | Prints parameters identifying the ECR. | TEST 1 END                     |
|    |   |                                        | TEST 2 END                     |
|    |   |                                        | TEST 3 OK                      |
|    |   |                                        | TEST 9 ENU<br>TEST 5 11 OK     |
|    |   |                                        | TEST 6 10 OK                   |
|    |   |                                        | TEST 8 OK                      |
|    |   |                                        | VER 25.20/02-12-02             |
|    |   |                                        | CHECK SUM: 2825                |
|    |   |                                        | 64R9                           |
|    |   |                                        | 28-01-03 13:52                 |
|    |   |                                        | ≈ служебен бон ≈               |
|    |   | Example of receipt of control tests.   | DT 123456 02123456             |

# Troubleshooting

# Troubleshooting

| Problem                                                                                                    | Cause                                                                                        | Solution                                                                                                    |
|----------------------------------------------------------------------------------------------------|----------------------------------------------------------------------------------------------|----------------------------------------------------------------------------------------------------|
| The operator has<br>done the sell, but the ECR<br>doesn't print a receipt                                            | 1. Not working<br>power supply                                                               | 1. After restoring the<br>power supply is<br>guaranteed the<br>receipt printing. First<br>the ECR prints * and<br>next the receipt<br>content |
|                                                                                                    | 2. No paper                                                                                  | 2. Put new roll of paper                                                                                                    |
|                                                                                                    | 3. The printer is congested                                                                  | <b>3.</b> Clear the printer's mechanism                                                                                                    |
| Printing of a message<br>" <b>Too many operators</b> "                                                               | After the last report<br>and clearing the ECR<br>on it have worked<br>more than 8 operators. | It is necessary to<br>clear the ECR or<br>to make report of<br>of the operators                                                               |
| In registration mode<br>on the display appears<br>"1", and on<br>the paper is printed<br>"Overload of the<br>memory" | Overloading                                                                                  | It is necessary to<br>clear the ECR.                                                                                                    |
| Message <b>"Left NN reports"</b> ,<br>NN is the number of the<br>Reports                                             | The free volume of the<br>Fiscal memory is<br>limited                                        | Informational<br>message. It is<br>necessary to change<br>the FM. Please contact<br>an authorized service                                     |

| When Switch On the<br>ECR, it prints a<br>message "cleared<br>memory" and at the<br>fiscal memory is recorded<br>zeroed daily report                                  | Error in the memory                                                               | <ol> <li>Program again the<br/>ECR and input all<br/>sales from the tax<br/>inspector roll made<br/>after the last correct<br/>report</li> <li>Please contact an<br/>authorized service for<br/>changing of the battery</li> </ol> |
|----------------------------------------------------------------------------------------------------|-----------------------------------------------------------------------------------|----------------------------------------------------------------------------------------------------|
| The ECR interrupts<br>the periodical report<br>and prints message<br>for changing and<br>interrupting the report                                                      | Change of the decimal point place at the price                                    | Make new periodical<br>report. The initial<br>block should be with<br>the number of the<br>first block after the<br>changes                                                                                                    |
| Printing of a<br>message for changing<br>of a tax groups, № and<br>data of the initial block<br>with the new taxes and<br>№ of the new row tax<br>groups: "New taxes" | During the period<br>have been changed<br>the tax groups (new<br>groups or new %) | Make new periodical report                                                                                                    |

T

T.